# หน่วยที่ 1 ความรู้พื้นฐานเกี่ยวกับไมโครซอฟต์เวิร์ด

ในแต่ละวัน เราอาจต้องทำงานกับเอกสารต่างๆ มากมาย ตั้งแต่รายงานการประชุม สรุป ยอดขาย จดหมาย และคู่มือต่างๆ การบันทึกข้อความเหล่านี้โดยใช้มือเขียน หรือใช้เครื่องพิมพ์ดีด อาจ ไม่ใช่วิธีที่สะดวกรวดเร็วที่สุด

## แนะนำโปรแกรม

โปรแกรม Microsoft Word เป็นโปรแกรมสำหรับสร้างและจัดการกับเอกสารทุกรูปแบบ ไม่ว่า จะเป็นรายงาน จดหมาย ใบปะหน้าแฟกซ์ ไปจนถึงการจัดทำคู่มือและหนังสือ โดยมีระบบอัตโนมัติที่ ช่วยในการจัดทำเอกสาร เช่น การตรวจคำสะกด การตรวจสอบไวยกรณ์ การใส่ข้อความอัตโนมัติ เป็น ต้นคุณจะมีเวลาในการเขียนมากขึ้น และใช้เวลาน้อยลงในการจัดรูปแบบ

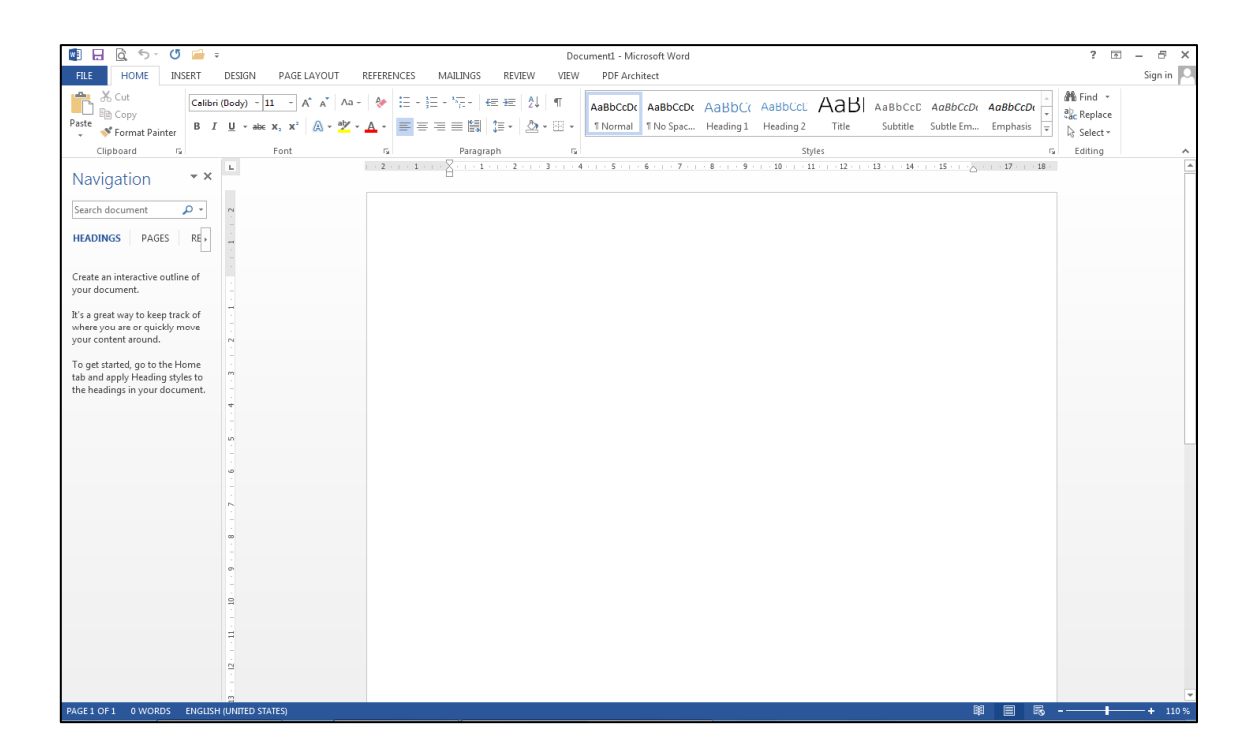

## ภาพที่ 1-1 แสดงหน้าจอโปรแกรม Microsoft Word 2013

เมื่อเปิดโปรแกรมMicrosoftWord 2013 ขึ้นมาก็พบว่ามันเปิดโปรแกรมขึ้นมาได้เร็วขึ้นมาก เมื่อเทียบกับการเปิดโปรแกรมในเวอร์ชั่นก่อน และหน้าตาหลังจากเปิดมาก็สังเกตได้ชัดเลยว่าหน้าตา ของโปรแกรมนั้นออกแบบมาให้เข้ากับ Metro ดีไซน์ซึ่งตอบโจทย์ของการแสดงผลบน Tablet และ Smartphone นั่นเอง โดยเราทำการทดสอบพิมพ์ภาษาไทยลงไปก็ไม่มีปัญหา เมนูยังมี Ribbon อยู่ เหมือนเดิมและมีปุ่มกด Touch Mode ให้ด้วยเพื่อปรับ Layout ของโปรแกรมให้ใช้งานกับหน้าจอ Touchscreen ได้ด้วยโดยตำแหน่งเมนูและปุ่มคำสั่งต่างๆจะถูกจัดให้มีตำแหน่งที่วางอยู่เต็ม 100% ของความกว้างในแต่ละโซน พร้อมปรับขนาด Font ของโปรแกรมให้คลิกง่ายขึ้น

Microsoft Word 2013 และโปรแกรมอื่นๆใน Microsoft Office 2013 จะมีการปรับหน้า เอกสารให้เข้ากับหน้าจออุปกรณ์นั้นๆโดยอัตโนมัติได้ด้วย Touch Mode แล้วยังมี Full Screen Mode เพื่อปรับหน้าจอให้เต็มโดยการซ่อนเมนูและแถบเครื่องมือออกไปเพื่อให้เราพิมพ์เอกสารและดูหน้าจอให้ เต็มพื้นที่มาก ซึ่งเราจะเห็นได้ชัดกับโปรแกรม Microsoft PowerPoint ชัดเจนมากเพราะเราแทบจะไม่ ต้องคลิกปุ่ม Slide show เพื่อดูผลเลยด้วยซ้ำ ส่วนในโหมด Touch Mode นั้นก็รองรับการทำงานของ การคลิกปุ่มPinch-to-Zoom เพื่อขยายพื้นที่และเลื่อนหน้าจอให้เหมาะกับอุปกรณ์พวก Tablet หรือ คอมพิวเตอร์ที่หน้าจอสัมผัสได้

## งานพื้นฐานใน Microsoft Word 2013

Microsoft Word 2013 คือโปรแกรมประมวลผลคำซึ่งออกแบบมาเพื่อช่วยให้คุณสร้างเอกสาร ที่มีคุณภาพในระดับมืออาชีพ Word ช่วยให้การจัดระเบียบและเขียนเอกสารของคุณมีประสิทธิภาพ ยิ่งขึ้น

ขั้นตอนแรกของการสร้างเอกสารใน Word 2013 คือเลือกว่าจะเริ่มต้นจากเอกสารเปล่า หรือ ใช้เทมเพลตทำงานให้กับคุณจากนั้นขั้นตอนพื้นฐานในการสร้างและแชร์เอกสารจะเหมือนเดิม เครื่องมือ ในการแก้ไขและตรวจทานอย่างมีประสิทธิภาพ ช่วยให้คุณทำงานร่วมกับผู้อื่นเพื่อให้เอกสารมีความ สมบูรณ์

#### 1. การเลือกเทมเพลต

เป็นการง่ายกว่าที่จะ สร้างเอกสารใหม่โดยใช้เทมเพลต แทนการเริ่มต้นด้วยหน้าเปล่า เทม เพลต Word พร้อมให้ใช้งานกับธีมและสไตล์ต่างๆ สิ่งที่คุณต้องทำก็เพียงแค่ใส่เนื้อหาเท่านั้น

ทุกครั้งที่คุณเริ่มใช้งาน Word 2013 คุณสามารถเลือกเทมเพลตจากแกลเลอรี คลิกที่ประเภท เพื่อดูเทมเพลตที่อยู่ในประเภทนั้น หรือค้นหาเทมเพลตออนไลน์เพิ่มเติม

| ¢                    |                                                                                                    |                                                                                                    | บทที่ 1 - Microsoft Word                                                                                                    |                                                                                                    |                  | ? – 8 ×<br>Sign in 🔽 |
|----------------------|----------------------------------------------------------------------------------------------------|----------------------------------------------------------------------------------------------------|----------------------------------------------------------------------------------------------------|----------------------------------------------------------------------------------------------------|------------------|----------------------|
| Info                 | New                                                                                                    |                                                                                                    |                                                                                                    |                                                                                                    |                  |                      |
| New                  |                                                                                                    |                                                                                                    |                                                                                                    |                                                                                                    |                  |                      |
| Open                 | Search for online templates                                                                                                    |                                                                                                    | Q                                                                                                    |                                                                                                    |                  |                      |
| Save                 |                                                                                                    |                                                                                                    |                                                                                                    |                                                                                                    |                  |                      |
| Save As              |                                                                                                    |                                                                                                    |                                                                                                    |                                                                                                    |                  |                      |
| Print                |                                                                                                    | 12.000<br>Carlos de las compositivos de las compositivos de las compo | USER<br>Sectors for m<br>Sectors for m<br>Sectors for | XXXXXXXXXXXXX                                                                                                    |                  |                      |
| Share                |                                                                                                    |                                                                                                    |                                                                                                    |                                                                                                    |                  |                      |
| Close                |                                                                                                    |                                                                                                    |                                                                                                    |                                                                                                    |                  |                      |
|                      |                                                                                                    |                                                                                                    |                                                                                                    |                                                                                                    |                  |                      |
| Account              | Blank document                                                                                                    | Adjacency Merge Letter                                                                                                    | Adjacency letter                                                                                                    | Adjacency report                                                                                                    | Adjacency resume |                      |
| Options<br>Add-Ins * | Annual and a second second sec | Antonio antonio antoni                                                                                                    |                                                                                                    | A second second se |                  |                      |
|                      | Apothecary Merge Letter                                                                                                    | Apothecary letter                                                                                                    | Apothecary newsletter                                                                                                    | Apothecary resume                                                                                                    | Black Tie Letter |                      |

#### 2. การเปิดเอกสาร

ในทุกครั้งที่คุณเริ่ม Word จะเห็นรายการเอกสารที่ใช้งานล่าสุดในคอลัมน์ด้านซ้าย ถ้าไม่มี เอกสารที่คุณกำลังค้นหาอยู่ ให้คลิก Open Other Documents

|                                                             |                                                                                                    |                                         |                                                                                                    | ? - 8 ×                                             |
|-------------------------------------------------------------|----------------------------------------------------------------------------------------------------|-----------------------------------------|----------------------------------------------------------------------------------------------------|-----------------------------------------------------|
| Word                                                        | Search for online templates                                                                                                    |                                         | م                                                                                                    | Sign in to get the most out of Office<br>Learn more |
| Recent                                                      |                                                                                                    |                                         |                                                                                                    | <b>*</b>                                            |
| บทที่ 1<br>G: × Sheet (11-03-52) > Microsoft Word 2013 (11  |                                                                                                    |                                         | and a<br>manufacture<br>manufacture |                                                     |
| บททที่ 1<br>G: × Sheet (11-03-52) × Microsoft Word 2010 (19 |                                                                                                    |                                         |                                                                                                    |                                                     |
| Copen Other Documents                                       |                                                                                                    | internet                                |                                                                                                    |                                                     |
|                                                             | Blank document                                                                                                    | Adjacency Merge Letter                  | Adjacency letter                                                                                                    | Adjacency report                                    |
|                                                             |                                                                                                    |                                         |                                                                                                    |                                                     |
|                                                             |                                                                                                    | 2 - 2 - 2 - 2 - 2 - 2 - 2 - 2 - 2 - 2 - |                                                                                                    |                                                     |
|                                                             | Adjacency resume                                                                                                    | Apothecary Merge Letter                 | Apothecary letter                                                                                                    | Apothecary newsletter                               |
|                                                             |                                                                                                    | Manakan                                 | Martine                                                                                                    |                                                     |
|                                                             | I and the second second |                                         |                                                                                                    |                                                     |
|                                                             |                                                                                                    |                                         |                                                                                                    |                                                     |

ถ้าคุณใช้งาน Word อยู่ ให้คลิก File →Open จากนั้นเรียกดูตำแหน่งที่ตั้งไฟล์

เมื่อคุณเปิดเอกสารที่สร้างขึ้นใน Word เวอร์ชันก่อนหน้า คุณจะเห็นคำว่า Compatibility Mode (โหมดความเข้ากันได้) ในTitle bar (แถบชื่อเรื่อง) ของหน้าต่างเอกสาร คุณสามารถทำงานที่ สอดคล้องกันได้มากขึ้น หรือคุณสามารถอัปเกรดเอกสารที่จะใช้ ฟีเจอร์ใหม่ๆ หรือที่ได้รับการปรับปรุง ใน Word 2013 ได้

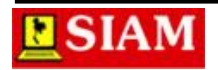

3

#### 3. การบันทึกเอกสาร

เมื่อต้องการเก็บบันทึกเอกสารเป็นครั้งแรก ให้ทำดังต่อไปนี้

- คลิกแท็บ File 🗲 คลิกคำสั่งSave As
- การเรียกดูตำแหน่งที่คุณต้องการบันทึกเอกสารของคุณ
- คลิกปุ่มSave

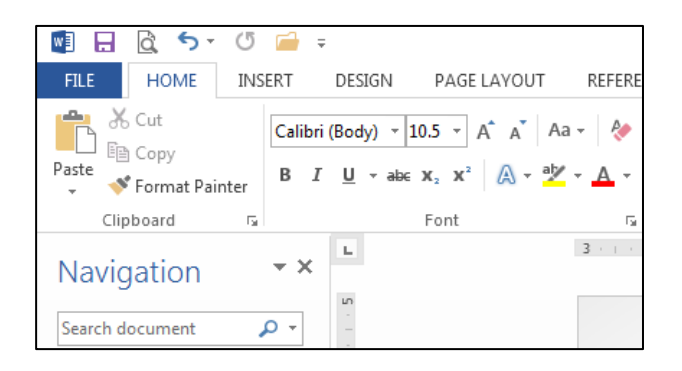

**หมายเหตุ** Word จะเก็บบันทึกไฟล์ในรูปแบบ .docx เมื่อต้องการบันทึกเอกสารของคุณใน รูปแบบอื่นนอกเหนือจาก .docx ให้คลิกรายการ บันทึกเป็นชนิด แล้วเลือกรูปแบบไฟล์ที่คุณต้องการ

เมื่อต้องการบันทึกเอกสารของคุณขณะทำงานต่อไป คลิก Save ใน Quick Access Toolbar (แถบเครื่องมือด่วน)

#### 4. การอ่านเอกสาร

การเปิดเอกสารของคุณใน Read Mode (โหมดการอ่าน) จะซ่อนปุ่มและเครื่องมือส่วนใหญ่ ทำ ให้คุณสามารถซึมซับกับการอ่านได้โดยไม่มีการรบกวน

- คลิกริบบอนVIEW 🗲 คลิกคำสั่ง Read Mode

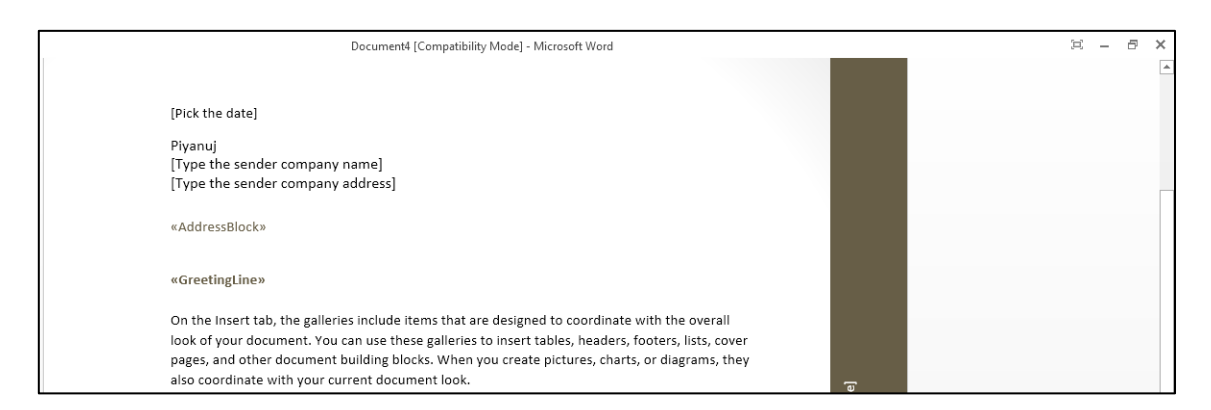

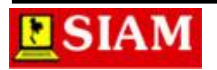

เมื่อต้องการย้ายจากหน้าหนึ่งไปยังอีกหน้าหนึ่งในเอกสาร ให้เลือกทำอย่างใดอย่างหนึ่งต่อไปนี้

- คลิกลูกศรบนแถบซ้ายและขวาของหน้า
- กด PAGE DOWN และ PAGE UP หรือ SPACEBAR และ BACKSPACE บนคีย์บอร์ด คุณ สามารถใช้แป้นลูกศรหรือใช้ล้อเลื่อนบนเมาส์
- ถ้าคุณใช้อุปกรณ์สัมผัส ให้ปัดไปทางซ้ายหรือขวาด้วยนิ้วของคุณ

### การติดตามการเปลี่ยนแปลง

ขณะที่คุณกำลังทำงานอยู่กับเอกสารร่วมกับผู้อื่น หรือกำลังแก้ไขเอกสารด้วยตัวเอง ให้เปิด การติดตามการเปลี่ยนแปลง เพื่อให้สามารถดูการเปลี่ยนแปลงทุกอย่างที่เกิดขึ้นได้ Word จะทำ เครื่องหมายการเปลี่ยนแปลงเอาไว้ทั้งหมด เช่น การเพิ่ม การลบ การย้าย และการจัดรูปแบบ

การเปิดเอกสารเพื่อรีวิว

- คลิกปุ่ม REVIEW 🗲 คลิกคำสั่งTrack Change แล้วเลือก Track Change

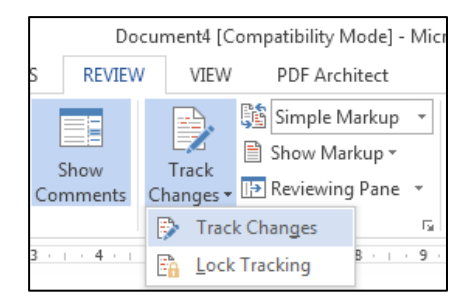

### 6. การพิมพ์เอกสารของคุณ

คุณสามารถดูลักษณะเอกสารที่จะพิมพ์ ตั้งค่าตัวเลือกการพิมพ์ รวมทั้งพิมพ์ไฟล์ของคุณได้ ทั้งหมดในที่เดียว

- คลิกแท็บ File 🗲 คลิกปุ่มPrint

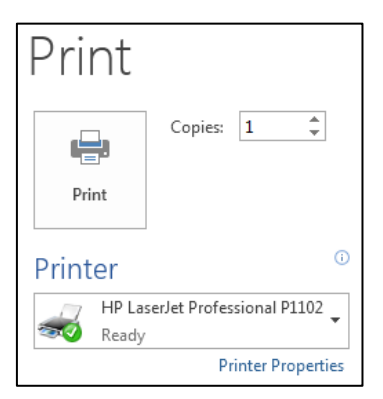

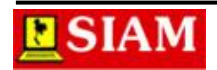

## การเรียกใช้งานโปรแกรม Microsoft Word 2013

การเรียกใช้งานโปรแกรม Microsoft Word 2013 ก็เหมือนกัลการเรียกใช้งานโปรแกรมอื่นๆ ทั่วไป โดย คลิกปุ่ม Start →เลือก All Programs→เลือก Microsoft Office 2013→คลิกเลือก Microsoft Word 2013

## ส่วนประกอบของโปรแกรม

เมื่อเข้าสู่โปรแกรม Microsoft Word 2013 แล้ว จะปรากฏหน้าต่างของโปรแกรม ซึ่งมี ส่วนประกอบต่างๆ ดังภาพ

Quick Access Toolbar

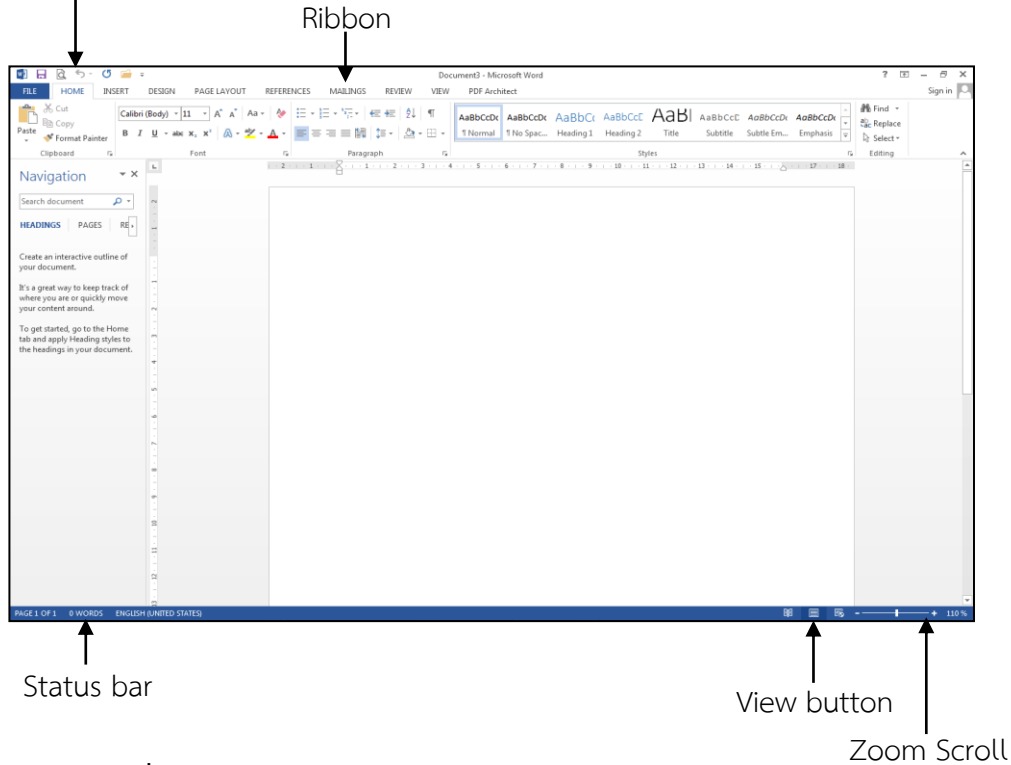

ภาพที่ 1-2 แสดงส่วนประกอบของโปรแกรม Microsoft Word 2013

| ชื่อส่วนประกอบ       | ความหมาย                                                        |
|----------------------|-----------------------------------------------------------------|
| Quick Access Toolbar | ปุ่มเครื่องมือที่ใช้งานกันบ่อยๆ ในโปรแกรม ซึ่งสามารถกำหนดปุ่มใน |
|                      | การแสดงได้                                                      |
| Ribbon               | แสดงเป็นแถบป้ายคำสั่ง และปุ่มคำสั่งในการทำงาน โดยการเลือก       |
|                      | ป้ายการทำงานต่างๆ ปุ่มคำสั่งในริบบอนก็จะเปลี่ยนตามป้ายการ       |
|                      | ทำงานนั้นๆ                                                      |
| Status bar           | แถบแสดงสถานการณ์ทำงานของโปรแกรม                                 |
| View button          | มุมมองการทำงานของหน้าต่างโปรแกรม                                |
| Zoom scroll          | เครื่องมือปรับขยายหน้าจอในการดูเอกสาร                           |
|                      |                                                                 |

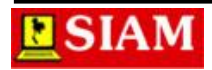

เอกสารประกอบการสอน คอมพิวเตอร์ 2 (ง21105)

## การเพิ่มปุ่มเครื่องมือบน Quick Access Toolbar

Quick Access Toolbar เป็นปุ่มเครื่องมือที่ผู้ใช้งานมีการเรียกใช้งานบ่อยๆ ดังนั้น เพื่อให้ สะดวกกับการทำงาน ผู้ใช้งานอาจเปิดการแสดงเครื่องมือที่ใช้งานต่างๆ ได้ โดยสามารถทำได้ดังนี้

- 1. คลิกเครื่องมือ Customize Quick Access Toolbar
- คลิกเลือกเครื่องมือที่ต้องการเพิ่ม

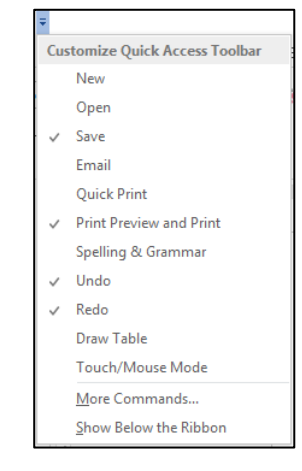

ภาพที่ 1-3 แสดงการเพิ่มปุ่มเครื่องมือบน Quick Access Toolbar

## การใช้งานเมาส์

เมาส์เป็นอุปกรณ์ที่จำเป็นในการทำงานกับเอกสารของ Microsoft Word ซึ่งเป็นอุปกรณ์ที่ใช้ สำหรับชี้ตำแหน่งเพื่อเลือกคำสั่ง หรือเลือกวัตถุต่างๆ ดังนั้น เราต้องรู้จักกับหน้าที่การทำงาน และ ลักษณะของตัวชี้เมาส์ในแบบต่างๆซึ่งมีหลักการใช้งานดังนี้

### การทำงานของเมาส์

- 1. การคลิก (Click) เป็นการกดเมาส์ปุ่มซ้าย 1 ครั้งเพื่อเลือกคำสั่ง หรือเพื่อเลือกวัตถุ
- การดับเบิ้ลคลิก (Double click) เป็นการกดเมาส์ปุ่มซ้าย 2 ครั้งแบบต่อเนื่อง ซึ่งสามารถ เลือกคลุ่มข้อความเป็นคำได้
- การลาก (Drag) เป็นการกดเมาส์ปุ่มซ้ายค้างไว้ แล้วลาก เป็นการเลือกคลุ่มข้อความ หรือ เป็นการย้ายตำแหน่งวัตถุ

### ลักษณะของตัวชี้เมาส์

ในขณะที่ทำงานอยู่กับเอกสารอยู่นั้น ลักษณะของตัวชี้เมาส์จะเปลี่ยนไปเสมอตามวัตถุประสงค์ ของการทำงาน หรือเปลี่ยนแปลงไปตามตำแหน่งต่างๆ ที่เราเลื่อนตัวชี้เมาส์

| ลักษณะ | ตำแหน่ง        | การทำงาน                               |
|--------|----------------|----------------------------------------|
| I      | พื้นที่ข้อความ | เริ่มพิมพ์, กำหนดจุดแทรก, เลือกข้อความ |

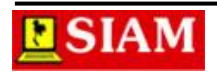

| ลักษณะ            | ตำแหน่ง             | การทำงาน                                                        |
|-------------------|---------------------|-----------------------------------------------------------------|
| ₩?                | ทุกๆ พื้นที่บนจอภาพ | กดปุ่ม Shift + F1 ค้างไว้แล้วคลิกที่รายการที่ต้องการดู ซึ่งเป็น |
|                   |                     | การเรียกใช้งาน Help                                             |
| I                 | ขอบซ้ายของพื้นที่   | เลือกข้อความ                                                    |
|                   | ข้อความ             |                                                                 |
| R.                | บนข้อความที่เลือก   | ลากเมาส์ไปยังตำแหน่งใหม่ เป็นการย้ายข้อความที่เลือกไปยัง        |
|                   |                     | ตำแหน่งใหม่                                                     |
| 2                 | ปุ่มเครื่องมือต่างๆ | ชี้เมาส์ลงไปยังคำสั่งที่ต้องการ เป็นการเลือกคำสั่งของปุ่มต่างๆ  |
| +                 | บนพื้นที่การทำงาน   | คลิกเมาส์ค้างไว้ แล้วลาก เป็นการวาดวัตถุลงบนเอกสาร              |
| $\leftrightarrow$ | ปุ่ม Handle บนวัตถุ | คลิกเมาส์ค้างไว้ แล้วลาก เป็นการปรับขนาดของวัตถุตาม             |
|                   |                     | ทิศทางของลูกศร                                                  |
| k¢.               |                     | คลิกเมาส์ค้างไว้ แล้วลาก เป็นการย้ายตำแหน่งวัตถุบนเอกสาร        |
| ŝ                 |                     | เชื่อมโยงไปยังตำแหน่งอื่นๆ                                      |

## มุมมองต่างๆ ในเอกสาร

ในการทำงานกับเอกสารนั้นเรามีความจำเป็นต้องเลือกมุมมองให้เหมาะสมกับลักษณะของงาน ที่ทำ ซึ่งมุมมองใน Word นั้นมีดังนี้

| Read Mode    | มุมมองเค้าโครงการอ่าน ใช้สำหรับจัดมาตราส่วนเนื้อหาของ      |  |  |
|--------------|------------------------------------------------------------|--|--|
|              | เอกสารไปยังหน้ากระดาษ เพื่อให้พอดีกับหน้าจอโดยอัตโนมัติ    |  |  |
|              | และเพื่อให้เป็นการง่ายต่อการเรียกดู                        |  |  |
| Print Layout | มุมมองเค้าโครงเหมือนพิมพ์ ใช้สำหรับดูองค์ประกอบต่างๆ ของ   |  |  |
|              | เอกสารเหมือนกับการพิมพ์เอกสารนั้นออกมาทางเครื่องพิมพ์      |  |  |
| Web Layout   | มุมมองเค้าโครงเว็บ ใช้สำหรับสร้างเว็บเพจ และสามารถเห็นพื้น |  |  |
|              | หลัง ข้อความจะถูกตัดให้พอดีกับหน้าต่าง และกราฟิกจะถูกวาง   |  |  |
|              | ในตำแหน่งเดียวกับที่ปรากฏในเว็บบราวเซอร์                   |  |  |
| Outline      | มุมมองเค้าร่าง ใช้สำหรับดูโครงสร้างของเอกสาร และเพื่อย้าย  |  |  |
|              | คัดลอก หรือจัดวางข้อความใหม่โดยการลากจากหัวเรื่อง          |  |  |
| Draft        | มุมมองข้อความ ใช้สำหรับดูโครงสร้างของเอกสาร แต่จะไม่เห็น   |  |  |
|              | รูปภาพ                                                     |  |  |

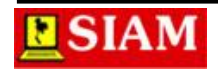

# หน่วยที่ 2 การพิมพ์และการแก้ไขข้อความ

หลังจากผู้ใช้งานได้ทราบถึงส่วนประกอบและความสามารถของโปรแกรม Microsoft Word กันไปแล้วนั้น ในบทนี้จะเป็นการแนะนำให้ผู้ใช้งานพิมพ์ข้อความ และจัดการกับไฟล์เอกสารต่างๆ ใน เบื้องต้น รวมถึงการเลือก และการจัดการกับข้อความต่างๆ

## การเริ่มต้นพิมพ์เอกสาร

เมื่อเข้าสู่โปรแกรม Microsoft Word เราสามารถพิมพ์เอกสารได้ทันที โดยมีหลักปฏิบัติดังนี้

- 1. คลิก หรือดับเบิ้ลคลิกตำแหน่งที่ต้องการพิมพ์ข้อความ
- 2. พิมพ์ข้อความตามต้องการ

กรณีเป็นข้อความที่มีย่อหน้าเดียวกัน ซึ่งมีหลายบรรทัด สามารถพิมพ์ต่อเนื่องกันไปเรื่อยๆ เมื่อ สุดขอบกั้นด้านขวาข้อความจะถูกตัดขึ้นบรรทัดใหม่โดยอัตโนมัติ

กรณีเป็นข้อความบรรทัดเดียวที่ไม่เต็มบรรทัด แต่ต้องการขึ้นบรรทัดใหม่ ให้กดปุ่ม Shift + Enter

กรณีต้องการขึ้นย่อหน้าใหม่ ให้กดปุ่ม Enter

## การเคลื่อนย้ายจุดแทรก

ในการพิมพ์เอกสารบนไมโครซอฟต์เวิร์ดนั้น สิ่งที่สำคัญประการหนึ่งคือการเคลื่อนย้ายจุดแทรก (Cursor) ไปยังตำแหน่งที่ต้องการพิมพ์เอกสาร ซึ่งการเคลื่อนย้ายจุดแทรกนั้นมีหลายวิธี ดังนี้

## การใช้เมาส์เคลื่อนย้ายจุดแทรก

- เลื่อนเมาส์ไปยังตำแหน่งที่ต้องการ
- คลิกเมาส์ยังตำแหน่งที่ต้องการ

## การใช้แป้นพิมพ์เคลื่อนย้ายจุดแทรก

| $\leftarrow$ , $\uparrow$ , $\psi$ , $\rightarrow$ | เลื่อนตามทิศทางของลูกศร ครั้งละ 1 ตัวอักษร |
|----------------------------------------------------|--------------------------------------------|
| Ctrl + <b>←</b> , <b>→</b>                         | เลื่อนตามทิศทางของลูกศร ครั้งละ 1 คำ       |
| Ctrl + 🛧, 🗸                                        | เลื่อนตามทิศทางของลูกศร ครั้งละ 1 ย่อหน้า  |
| PgUp                                               | เลื่อนจอภาพขึ้น 1 หน้าจอ                   |
| PgDown                                             | เลื่อนจอภาพลง 1 หน้าจอ                     |
| Ctrl + PgUp                                        | เลื่อนหน้ากระดาษขึ้น 1 หน้ากระดาษ          |
| Ctrl + PgDown                                      | เลื่อนหน้ากระดาษลง 1 หน้ากระดาษ            |
|                                                    |                                            |

| เลื่อนไปยังต้นบรรทัด                    |
|-----------------------------------------|
| เลื่อนไปยังท้ายบรรทัด                   |
| เลื่อนไปยังจุดเริ่มต้นของการพิมพ์เอกสาร |
| เลื่อนไปยังจุดสุดท้ายในการพิมพ์เอกสาร   |
|                                         |

## การเลือกข้อความ

ในการจัดการกับเอกสารหรือข้อความต่างๆ นั้น จะสามารถทำได้ก็ต่อเมื่อทำการเลือกข้อความ ที่ต้องการเสียก่อน ดังนั้น การเลือกข้อความจึงถือเป็นหัวใจสำคัญในการจัดการกับเอกสาร ซึ่งการเลือก ข้อความนั้นมีหลายวิธี ดังนี้

## การเลือกข้อความ โดยใช้เมาส์

- คลิกที่จุดเริ่มต้น หรอจุดสุดท้ายของข้อความที่ต้องการเลือก
- กดเมาส์ซ้ายค้างไว้ แล้วลากคลุมข้อความตามต้องการ

## การเลือกข้อความ โดยใช้เมาส์ร่วมกับแป้นพิมพ์

- คลิกที่จุดเริ่มต้น หรือจุดสุดท้ายของข้อความที่ต้องการเลือก
- กดปุ่ม Shift ที่แป้นพิมพ์ค้างไว้
- คลิกที่จุดสุดท้ายที่ต้องการ หรือกดปุ่ม Arrow key (←, 个, ↓, →) บนแป้นพิมพ์

### การเลือกแบบต่างๆ

| การเลือก       | วิธีทำ                                                |  |  |
|----------------|-------------------------------------------------------|--|--|
| คำ             | ดับเบิ้ลคลิกบนคำ                                      |  |  |
| วรรค           | <ul> <li>ลากเมาส์เลือกคลุมข้อความช่วงแรก</li> </ul>   |  |  |
|                | - กดปุ่ม Ctrl ที่แป้นพิมพ์ค้างไว้                     |  |  |
|                | <ul> <li>ลากเมาส์เลือกคลุมข้อความช่วงถัดไป</li> </ul> |  |  |
| ทั้งบรรทัด     | - ชี้เมาส์ที่แถบเลือก (Select bar)                    |  |  |
|                | - คลิกเมาส์                                           |  |  |
| ทั้งย่อหน้า    | - ชี้เมาส์ที่แถบเลือก (Select bar)                    |  |  |
|                | - ดับเบิ้ลคลิกเมาส์                                   |  |  |
| ทั้งเอกสาร     | กดปุ่ม Ctrl + A                                       |  |  |
| ข้อความแนวตั้ง | - กดปุ่ม Alt ค้างไว้                                  |  |  |
|                | - ลากเมาส์เพื่อเลือกข้อความ                           |  |  |

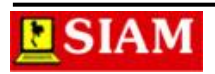

### การลบข้อความ

ในการทำงานนั้นอาจกิดข้อผิดพลาดขึ้นได้เสมอ หากเราต้องการแก้ไขโดยการลบข้อความนั้นๆ ทิ้งก็สามารถทำได้ โดยวิธีในการลบข้อความนั้นมีหลายวิธีดังนี้

| การลบ                                     | การทำงาน                                             |  |
|-------------------------------------------|------------------------------------------------------|--|
| Delete                                    | ลบข้อความ หรือกราฟิกที่เลือกไว้                      |  |
|                                           | ลบข้อความด้านหลังจุดแทรก (Cursor) ครั้งละ 1 ตัวอักษร |  |
| Backspace ลบข้อความ หรือกราฟิกที่เลือกไว้ |                                                      |  |
|                                           | ลบข้อความด้านหน้าจุดแทรก (Cursor) ครั้งละ 1 ตัวอักษร |  |
| Ctrl + Delete                             | ลบข้อความด้านหลังจุดแทรก (Cursor) ครั้งละ 1 คำ       |  |
| Ctrl + Backspace                          | ลบข้อความด้านหน้าจุดแทรก (Cursor) ครั้งละ 1 คำ       |  |

## การยกเลิกคำสั่ง

ในการทำงานนั้นอาจเกิดความผิดพลาดทั้งที่ตั้งใจ และไม่ตั้งใจ หรือในบางครั้งเราอาจต้องการ ยกเลิกคำสั่งที่เราสั่งผิดพลาดไปนั้น สามารถทำได้โดย

คลิกเครื่องมือ Undoเพื่อ呵 ยกเลิกคำสั่งที่เคยทำไปก่อนหน้า

คลิกเครื่องมือ Redoเพื่อ 💌 ทำซ้ำการทำงาน

## การสร้างเอกสารใหม่

ในการที่จะเริ่มพิมพ์เอกสารใหม่นั้นจำเป็นที่จะต้องมีเอกสารใหม่ หรือสร้างเอกสารใหม่เสียก่อน ซึ่งโดยปกติเมื่อเปิดโปรแกรมขึ้นมานั้นโปรแกรม Word จะสร้างเอกสารใหม่ให้อยู่แล้ว 1 ไฟล์ แต่หาก ต้องการสร้างเอกสารขึ้นใหม่เพิ่มเติมอีก ก็สามารถทำได้ดังนี้

- 1. คลิกแท็บ File →เลือกคำสั่ง New
- 2. คลิกเลือกรูปแบบการสร้างเอกสารที่ Templates

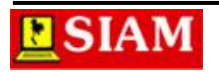

| 1. คลิกแท็บ File | <b>→</b> เลือกคำสั่ง |
|------------------|----------------------|
|------------------|----------------------|

|                    | 2. คลิก                     | าเลือกรูปแบบ           | การสร้างเอกส                                                     | ารที่           |                         |                      |
|--------------------|-----------------------------|------------------------|------------------------------------------------------------------|-----------------|-------------------------|----------------------|
| رجی<br>Info<br>New | New                         |                        | Document2 - Microseft Word                                       |                 |                         | ? — & X<br>Sign in 🏳 |
|                    | Search for online templates |                        | р<br>1174<br>1174<br>1174<br>1174<br>1174<br>1174<br>1174<br>117 |                 |                         |                      |
|                    | Blank document              | Adjacency Merge Letter | Adjacency letter                                                 | Algeress report | Adjecncy results        |                      |
|                    |                             |                        |                                                                  |                 | Near<br>Series<br>Total |                      |

**ภาพที่ 2-1** แสดงขั้นตอนการสร้างเอกสารใหม่

### การบันทึกเอกสาร

เมื่อพิมพ์เอกสารและจัดรูปแบบต่างๆ ได้เป็นที่เรียบร้อยแล้วนั้น ถ้าหากเราต้องการที่จะเก็บ ข้อมูลนั้นไว้ใช้อีก เราต้องทำการบันทึกเอกสาร ซึ่งการบันทึกเอกสารนั้นสามารถทำได้โดย

- 1. คลิกแท็บFile →เลือกคำสั่ง Save หรือคลิกเครื่องมือ Sav(☴
- 2. คลิกปุ่ม Browse
- 3. คลิกเลือกไดรฟ์ หรือโฟลเดอร์ที่ใช้ในการเก็บเอกสารในช่อง Save in:
- 4. ตั้งชื่อไฟล์เอกสารในช่อง File name:
- 5. คลิกปุ่ม Save

| 1. คลิกเม<br>                                                                                | มนู File 🗲เลือกคำสั่ง |                            |
|----------------------------------------------------------------------------------------------|-----------------------|----------------------------|
| Into<br>New<br>Open<br>Save As<br>Share<br>Export<br>Close<br>Account<br>Options<br>Add-hrs- | Save As               | Document2 - Microsoft Word |
|                                                                                              |                       | Li Uvise y                 |

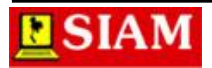

3. คลิกเลือกไดรฟ์ หรือโฟลเดอร์ที่ใช้ในการเก็บ

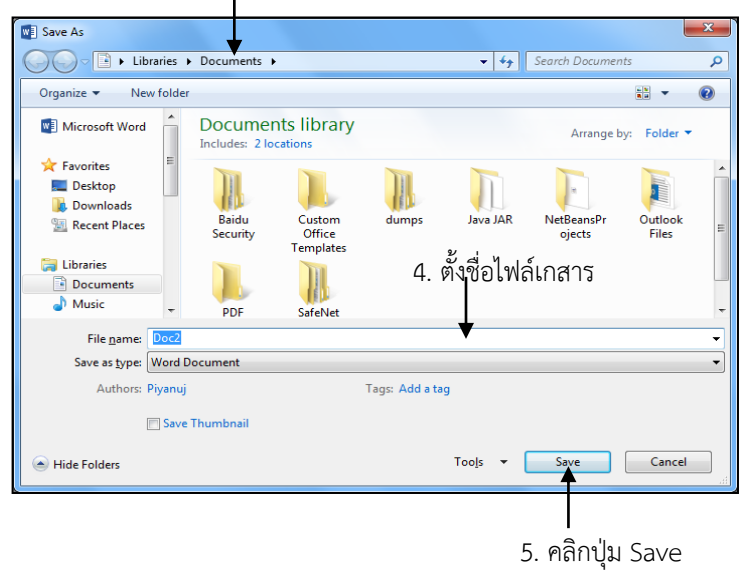

**ภาพที่ 2-2** แสดงขั้นตอนการบันทึกเอกสาร

### การปิดไฟล์เอกสาร

เมื่อทำงานกับไฟล์เอกสารเป็นที่เรียบร้อยแล้ว หากต้องการที่จะปิดไฟล์เอกสาร สามารถทำได้ โดย คลิกแท็บ File→เลือกคำสั่ง Close

### การเปิดไฟล์เอกสารเก่า

ในการทำงานนั้นอาจมีความจำเป็นที่จะต้องเปิดไฟล์เอกสารเก่าขึ้นมาใช้งาน หรือทำการ ปรับปรุงแก้ไขเพิ่มเติม เราสามารถทำได้ดังนี้

- 1. คลิกแท็บ File →เลือกคำสั่ง Open หรือคลิกเครื่องมือ Open 🧀
- 2. คลิกที่ Computer (กรณีอยู่ในเครื่อง และไม่มีในรายการ Recent หรือคลิกที่ Sky Drive กรณีที่มีการล็อกอินเข้าระบบ)
- 3. คลิกเลือกไดรฟ์ หรือโฟลเดอร์ที่เก็บเอกสารในช่อง Look in:
- 4. คลิกเลือกชื่อไฟล์เอกสาร
- 5. คลิกปุ่ม Open

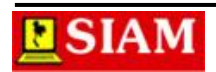

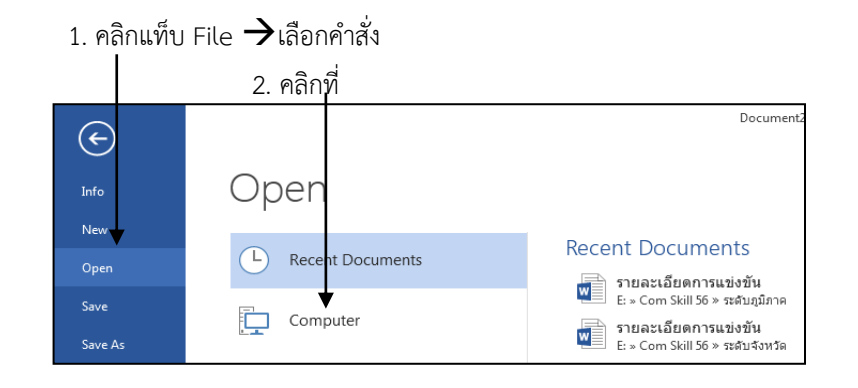

คลิกเลือกไดรฟ์ หรือโฟลเดอร์ที่เก็บเอกสาร

| 💽 Open                                                | •                     |                                     |                                         |                |                      |                  | ×                         | Γ |                      |
|-------------------------------------------------------|-----------------------|-------------------------------------|-----------------------------------------|----------------|----------------------|------------------|---------------------------|---|----------------------|
| Libraries                                             | s 🕨 Documents 🕨       |                                     |                                         | •              | <b>€</b> Search      | Documents        | Q                         |   |                      |
| Organize 🔻 New fold                                   | der                   |                                     |                                         |                |                      | • • •            |                           |   |                      |
| Microsoft Word                                        | Document              | ts library<br>ations                |                                         |                |                      | Arrange by:      | Folder 🔻                  |   |                      |
| ★ Favorites ■ Desktop ▶ Downloads ₩ Recent Places     | Baidu<br>Security     | Custom d<br>Office<br>Templates     | Jumps                                   | Java JAR       | NetBeansPr<br>ojects | Outlook<br>Files | PDF<br>Architect<br>Files |   |                      |
| Libraries<br>Documents<br>Music<br>Pictures<br>Videos | SafeNet A<br>Sentinel | AccessTabl we<br>e mn<br>k-1<br>203 | bprogra<br>ningboo<br>1070919<br>37-php | word 2013      |                      |                  | ◀                         |   | 4. คลิกเลือกชื่อไฟล์ |
| ]툦 Computer 👻                                         |                       |                                     |                                         |                |                      |                  |                           |   |                      |
| File                                                  | name:                 |                                     |                                         | Too <u>i</u> s | All Word     Ope     | I Documents      | ▼                         |   |                      |
|                                                       |                       |                                     |                                         |                |                      |                  | ii.                       |   | 5. คลิกปุ่ม          |

**ภาพที่ 2-3** แสดงขั้นตอนการเปิดไฟล์เอกสาร

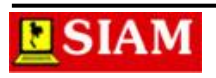

# หน่วยที่ 3 การจัดรูปแบบเอกสาร

ในการจัดพิมพ์เอกสารหรือสิ่งพิมพ์ต่างๆ นั้น สิ่งที่สำคัญที่สุดที่จะทำให้เอกสารฉบับนั้นน่าสนใจ ก็คือ การจัดรูปแบบที่สวยงาม ไม่ว่าจะเป็นการจัดรูปแบบตัวอักษร หรือการจัดวางตำแหน่งข้อความบน หน้ากระดาษ ดังนั้น หากต้องการให้เอกสารเหล่านั้นดูน่าสนใจ เราก็จำเป็นจะต้องทำการจัดรูปแบบ เอกสารให้สวยงามด้วยเช่นกัน

## การจัดรูปแบบตัวอักษร

ตัวอักษรหรือข้อความในหนังสือ หรือเอกสารล้วนมีรูปแบบตัวอักษรที่แตกต่างกันออกไป ขึ้นอยู่ กับว่าจะนำไปใช้กับงานด้านใด ซึ่งวิธีการจัดรูปแบบตัวอักษรนั้นสามารถทำได้ดังนี้

- 1. คลิกเลือกคลุมข้อความที่ต้องการจัดรูปแบบ
- 2. คลิกเลือกรูปแบบการจัดรูปแบบตัวอักษรตามต้องการจากแท็บHome

| เครื่องมือ            | ชื่อ                                             | หน้าที่                                 |  |
|-----------------------|--------------------------------------------------|-----------------------------------------|--|
| Cordia New (B 👻       | Font                                             | เปลี่ยนรูปแบบตัวอักษร                   |  |
| 14 -                  | Font Size เปลี่ยนขนาดตัวอักษร                    |                                         |  |
| A                     | Increase Font ปรับขนาดตัวอักษรเพิ่มขึ้นครั้งละ 2 |                                         |  |
| Ă                     | Decrease Font                                    | ปรับขนาดตัวอักษรลดลงครั้งละ 2 pt.       |  |
| Aa -                  | Change Case                                      | เปลี่ยนแบบตัวพิมพ์ของตัวอักษร           |  |
| A                     | Clear All                                        | แกเลิกการฉัดรูปแบบตัวฉักษร              |  |
| ×                     | Formatting                                       | 011001111111111111111111111111111111111 |  |
| В                     | Bold                                             | เปลี่ยนตัวอักษรให้เป็นตัวหนา            |  |
| Ι                     | Italic                                           | เปลี่ยนตัวอักษรให้เป็นตัวเอียง          |  |
| <u> </u>              | Underline                                        | เปลี่ยนตัวอักษรให้เป็นตัวขีดเส้นใต้     |  |
| abe                   | Strikethrough                                    | ขีดคร่อมตัวอักษร                        |  |
| X2                    | Subscript                                        | เปลี่ยนให้ตัวอักษรเป็นตัวห้อย           |  |
| <b>X</b> <sup>2</sup> | Superscript                                      | เปลี่ยนให้ตัวอักษรเป็นตัวยก             |  |

### เครื่องมือการจัดรูปแบบตัวอักษร

| เครื่องมือ | ชื่อ            | หน้าที่                     |
|------------|-----------------|-----------------------------|
|            | Text Effect and | กำหนดลักษณะพิเศษให้กับอักษร |
| (A) +      | Typography      |                             |
| ab// _     | Text Highlight  | ข้อมายข้อความ               |
| <u> </u>   | Color           | 0418191010119191            |
| <u> </u>   | Font Color      | เปลี่ยนสีตัวอักษร           |

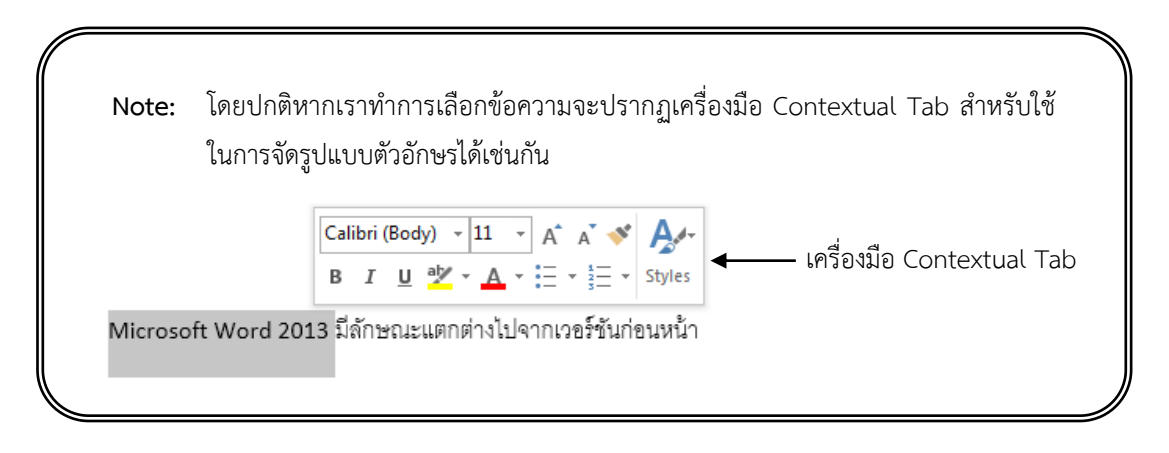

หากในกรณีที่ผู้ใช้งานต้องการเลือกรายการจัดรูปแบบอักษรจากไดอะล็อกบ็อกซ์ของ Font ช่วยในการจัดรูปแบบตัวอักษรก็สามารถทำได้โดยการคลิกที่เครื่องมือ Font

| Cordia New (B - 14 - A A A Aa - 🔶                                                        | Font                                                           | ? ×                                                                                                    |
|------------------------------------------------------------------------------------------|----------------------------------------------------------------|----------------------------------------------------------------------------------------------------|
| B $I \cup \cdot ab \in \mathbf{X}, \mathbf{X}^2 \land \cdot \mathbf{A} \cdot \mathbf{A}$ | Font Advanced                                                  |                                                                                                    |
| Font                                                                                     | Complex scripts<br>Font: Font style:                           | Si <u>z</u> e:                                                                                                    |
| <b>\_</b> /                                                                              | IH SarabunPSK Regular                                          | • 16 •                                                                                                    |
|                                                                                          | Eont: Font style:<br>TH SarabunPSK Regular                     | <u>S</u> ize:                                                                                                    |
|                                                                                          | Italic<br>Bold                                                 | <ul> <li>↓</li> <li>↓</li></ul> |
|                                                                                          | All text Font color: Underline style: Underline                | ine color:                                                                                                    |
|                                                                                          | Automatic (none) Au                                            | utomatic 👻                                                                                                    |
|                                                                                          | Strikethrough                                                  | all caps                                                                                                    |
|                                                                                          | Double strikethrough                                           | caps<br>dden                                                                                                    |
|                                                                                          | Subscript     Preview                                          |                                                                                                    |
|                                                                                          | Sample ตัวอะ                                                   | ย่าง                                                                                                    |
|                                                                                          | L<br>This is a TrueType font. This font will be used on both p | rinter and screen.                                                                                                    |
|                                                                                          | Set As <u>D</u> efault Text <u>E</u> ffects OK                 | Cancel                                                                                                    |

**ภาพที่ 3-1** แสดงวิธีการเรียกไดอะล็อกบ็อกซ์ Font

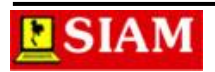

### การจัดตำแหน่งข้อความ

ในการพิมพ์ หรือากรจัดรูปแบบอักษรนั้นนอกจากจะจัดรูปแบให้ตัวอักษรมีสีสันน่าสนใจแล้ว การจัดวางตำแหน่งข้อความก็ถือเป็นสิ่งสำคัญเช่นกัน ซึ่งการจัดตำแหน่งข้อความเป็นลักษณะของการทำ ลำดับความสำคัญของเนื้อหาเอกสารอย่างหนึ่งเช่นกัน ซึ่งสามารถทำได้โดย

- 1. คลิกเลือกคลุมข้อความที่ต้องการจัดตำแหน่งข้อความ
- 2. คลิกเครื่องมือจัดตำแหน่งข้อความที่กลุ่ม Paragraph จากแท็บ Home

| เครื่องมือ                                                                             | ชื่อ    | หน้าที่                                                                         |  |
|----------------------------------------------------------------------------------------|---------|---------------------------------------------------------------------------------|--|
|                                                                                        | Left    | จัดตำแหน่งชิดขอบซ้ายหน้ากระดาษ                                                  |  |
|                                                                                        | Center  | จัดตำแหน่งกึ่งกลางหน้ากระดาษ                                                    |  |
|                                                                                        | Right   | จัดตำแหน่งชิดขอบขวาหน้ากระดาษ                                                   |  |
|                                                                                        | Justify | จัดตำแหน่งชิดขอบซ้าย และขอบขวาเสมอกันกรณี<br>ข้อความในย่อหน้ามีมากกว่า 1 บรรทัด |  |
| Thai Distribute จัดตำแหน่งชิดขอบซ้าย และขอบขวาเส<br>ข้อความในย่อหน้ามีมากกว่า 1 บรรทัด |         | จัดตำแหน่งชิดขอบซ้าย และขอบขวาเสมอกันกรณี<br>ข้อความในย่อหน้ามีมากกว่า 1 บรรทัด |  |

### เครื่องมือการจัดตำแหน่งข้อความ

## การเว้นระยะห่างระหว่างบรรทัด

การพิมพ์เอกสารกับไมโครซอฟต์เวิร์ดนั้นโดยปกติหากข้อความที่พิมพ์ยาวเกินความกว้างของ หน้ากระดาษที่กำหนดไว้ โปรแกรมก็จะทำการขึ้นบรรทัดใหม่ให้อัตโนมัติ และมีการเว้นระยะห่าง ระหว่างบรรทัดแต่ละบรรทัดให้อัตโนมัติเช่นกัน แต่หากผู้ใช้ต้องการกำหนดระยะห่างระหว่างบรรทัด ใหม่ให้สามารถเห็นข้อความ หรือตัวอักษรได้ชัดเจนขึ้นก็สามารถทำได้โดย

- 1. คลิกเลือกคลุมข้อความที่ต้องก<u>ารเว้น</u>ระยะห่างระหว่างบรรทัดใหม่
- 2. คลิกเครื่องมือ Line spacing 💷 ที่แท็บHome
- 3. คลิกเลือกระยะห่างที่ต้องการ

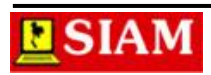

|                                  |                                                   |                         | คลิก                                  | าเลือกระยะ    | ห่างที่ต้องการ              |
|----------------------------------|---------------------------------------------------|-------------------------|---------------------------------------|---------------|-----------------------------|
| 💵 🖯 🖄 🖘 🖉 🗀 🕫                    |                                                   |                         |                                       |               | Document1 - Micros          |
| FILE HOME INSERT                 | DESIGN PAGE LAYOUT                                | REFERENCES              | MAILINGS                              | REVIEW V      | IEW PDF Archite             |
| Cordia                           | New 14 A A A                                      | - 🍖 🗄 -                 | \$≣ + <sup>\$</sup> 5 <u>;</u> +   €≣ | : ⊉≣   2↓   ¶ | AaBbCcDc A                  |
| Paste 😽 Format Painter 🛛 B I     | $\underline{U} = abc X_2 X^2   A = \frac{abc}{2}$ | • <u>A</u> • <u>=</u> = |                                       | = • 🖄 • 🗉     | - ¶Normal ¶                 |
| Clipboard 🕞                      | Font                                              | G.                      | Paragra                               | 1.0           |                             |
|                                  | L                                                 | · · 2 · · · 1 ·         | 1 . 2 1 .                             | 1.15          |                             |
| Navigation                       | 1                                                 |                         |                                       | 1.5           |                             |
| Search document                  | -                                                 |                         |                                       | 2.0           |                             |
| •                                |                                                   |                         | อาหารดีท่                             | 2.5           |                             |
| HEADINGS PAGES RE +              | -                                                 |                         |                                       | 3.0           |                             |
|                                  | -                                                 |                         | โดย ดร.ด                              | Line Spacir   | ng Options                  |
| Create an interactive outline of | - 2                                               |                         | 8. I                                  | ▲ Add Space   | <u>B</u> efore Paragraph    |
| your document.                   |                                                   |                         | 위 <del>여</del> 운                      | ↑ Remove Sp   | ace <u>A</u> fter Paragraph |

**ภาพที่ 3-2** แสดงขั้นตอนการเว้นระยะห่างระหว่างบรรทัด

## การเปลี่ยนแบบตัวพิมพ์

ในการจัดพิมพ์เอกสารที่มีเนื้อความเป็นภาษาอังกฤษนั้น เรื่องตัวอักษรพิมพ์เล็ก พิมพ์ใหญ่ถือ เป็นเรื่องที่มีมีความสำคัญมาก ดังนั้น หากผู้ใช้งานต้องการที่จะเปลี่ยนแบบตัวพิมพ์ของข้อความที่พิมพ์ ลงไปแล้วนั้น สามารถทำได้ดังนี้

- 1. คลิกเลือกข้อความที่ต้องการเปลี่ยนแบบตัวพิมพ์
- 2. คลิกเครื่องมือ Change Case 🗛 ที่แท็บ Home
- 3. คลิกเลือกรูปแบบตัวพิมพ์

| Sentences case .:     | แบบอักษรตามรูปแบบประโยคภาษาอังกฤษ |
|-----------------------|-----------------------------------|
| lowercase:            | แบบอักษรตัวพิมพ์เล็ก              |
| UPPERCASE:            | แบบอักษรตัวพิมพ์ใหญ่              |
| Capitalize Each Word: | อักษรตัวแรกเป็นตัวพิมพ์ใหญ่       |
| tOGGLE cASE:          | สลับแบบตัวพิมพ์                   |
|                       |                                   |

### 2. คลิกเครื่องมือ Change Case

3. คลิกเลือกรูปแบบตัวพิมพ์

| Cordia New • 14 • A • A • A • A • * |                              |  |  |  |
|-------------------------------------|------------------------------|--|--|--|
| B I <u>U</u> - ab∈ x₂ x² A -        | <u>S</u> entence case.       |  |  |  |
| Font                                | lowercase                    |  |  |  |
| Font                                | UPPERCASE                    |  |  |  |
| - ×                                 | <u>C</u> apitalize Each Word |  |  |  |
|                                     | <u>t</u> OGGLE cASE          |  |  |  |

**ภาพที่ 3-3** แสดงขั้นตอนการเปลี่ยนแบบตัวพิมพ์

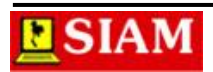

## การคัดลอกข้อความ

ในการพิมพ์เอกสาร หรือข้อความต่างๆ บางครั้งหากมีข้อความที่ต้องการพิมพ์ซ้ำๆ กัน หลายๆ ้ครั้ง ซึ่งอาจทำให้เสียเวลาในการพิมพ์ ดังนั้น เพื่อเป็นการลดเวลาในการพิมพ์เอกสาร หรือข้อความเรา ้สามารถทำการคัดลอกข้อความ หรือคำที่ซ้ำๆ กัน เพื่อไปวางยังตำแหน่งที่ต้องการได้ โดยมีวิธีการดังนี้

- 1. คลิกเลือกข้อความที่ต้องการคัดลอก
- 2. คลิกเครื่องมือ Copy 🖻 Copy จากแท็บ Home
- 3. คลิกเลือกตำแหน่งที่ต้องการวางข้อความ
- 4. คลิกเครื่องมือ Paste Paste จากแท็บ Home

## การเคลื่อนย้ายข้อความ

ในการพิมพ์เอกสาร หรือข้อความต่างๆ สำหรับข้อความที่ถูกวางไว้ในตำแหน่งที่ไม่เหมาะสม หรือถูกต้องนั้น ก็สามารถที่จะเคลื่อนย้ายข้อความไปวางยังตำแหน่งที่ต้องการได้ โดยมีขั้นตอนดังนี้

- 1. คลิกเลือกข้อความที่ต้องการเคลื่อนย้าย
- 2. คลิกเครื่องมือ Cut จาก 🔀 cut แท็บ Home
- คลิกเลือกตำแหน่งที่ต้องการวางข้อความ

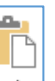

Paste จากแท็บ Home 4. คลิกเครื่องมือ Paste

## การแทรกสัญลักษณ์พิเศษ

การพิมพ์ข้อความในเอกสารโดยส่วนใหญ่แล้ว จะเป็นการพิมพ์ตัวอักษรโดยทั่วๆ ไป แต่ถ้าหาก ว่าผู้ใช้งานต้องการพิมพ์ตัวอักษรที่เป็นสัญลักษณ์ทางด้านคณิตศาสตร์บางตัว บนแป้นพิมพ์จะไม่ สามารถทำได้ เนื่องจากบนแป้นพิมพ์มีแค่อักษรที่เป็นภาษาไทย และภาษาอังกฤษ รวมถึงตัวเลขเท่านั้น แต่หากผู้ใช้งานต้องการแทรกสัญลักษณ์อื่นๆ เข้ามาในเอกสารก็สามารถทำได้ โดยมีขั้นตอนการทำงาน ดังนี้

- 1. คลิกเลือกตำแหน่งที่ต้องการแทรกสัญลักษณ์
- 2. คลิกเลือกเครื่องมือ Symbol

Ω ที่แท็บInsert Symbol

3. คลิกเลือกสัญลักษณ์ที่ต้องการ

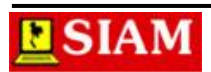

### การแสดงแถบไม้บรรทัด

หากผู้ใช้งานต้องการที่จะเห็นขอบเขตการพิมพ์งานที่อยู่บนเส้นแนวไม้บรรทัด เราจะต้องทำการ เปิดการแสดง Ruler bar เสียก่อน ซึ่งทำได้โดย

- 1. คลิกเลือกแท็บ View
- 2. คลิกเลือก 🗹 Ruler

## สัญลักษณ์แท็บ

| สัญลักษณ์ | ชื่อ        | หน้าที่                      |  |
|-----------|-------------|------------------------------|--|
| L         | Left Tab    | แบบข้อความชิดซ้าย            |  |
| -         | Right Tab   | แบบข้อความชิดขวา             |  |
| 1         | Center Tab  | แบบจัดกึ่งกลาง               |  |
| 1         | Decimal Tab | แบบจัดตำแหน่งทศนิยมให้ตรงกัน |  |
| 1         | Bar Tab     | แบบแสดงเส้นแนวตั้งบนเอกสาร   |  |

## การตั้งแท็บโดยเลือกสัญลักษณ์แท็บบนไม้บรรทัด

กรณีที่ต้องการพิมพ์เอกสารแต่ละในบรรทัด หรือในแต่ละย่อหน้าให้ตรงเป็นแนวเดียวกันนั้น สามารถทำได้โดยการกดปุ่ม Tab ที่แป้นพิมพ์ แต่การกดปุ่ม Tab ในแต่ละครั้งนั้นจะเว้นระยะห่างแต่ละ Tab 1.27 cm ซึ่งในการทำงานนั้นหากเราต้องการให้ระยะของการกดปุ่ม Tab ที่แป้นพิมพ์มีระยะห่าง มากขึ้นหรือน้อยลงก็สามารถกำหนด หรือตั้งค่าของแท็บได้ โดยสามารถทำได้ดังนี้

- 1. คลิกเลือกตำแหน่งที่ต้องการวางแท็บ
- 2. คลิกเลือกสัญลักษณ์แท็บที่ต้องการ
- 3. คลิกวางสัญลักษณ์แท็บที่เลือกบนไม้บรรทัด
- 4. ดับเบิ้ลคลิกที่สัญลักษณ์แท็บใดๆ ที่วางบนไม้บรรทัด
- 5. คลิกเลือกตำแหน่งแท็บที่ต้องการกำหนดรายละเอียดในช่อง Tab stop position
- 6. คลิกเลือกรูปแบบการวางตำแหน่งข้อความของแท็บในช่อง Alignment
- 7. คลิกเลือกสัญลักษณ์ตัวนำแท็บในช่อง Leader
- 8. คลิกปุ่ม Set (ทำจนครบทุกๆ ตำแหน่งแท็บ)
- 9. คลิกปุ่ม OK

3. คลิกวางสัญลักษณ์แท็บที่เลือกบนไม้

2. คลิกเลือกสัญลักษณ์แท็บที่ต้องการ

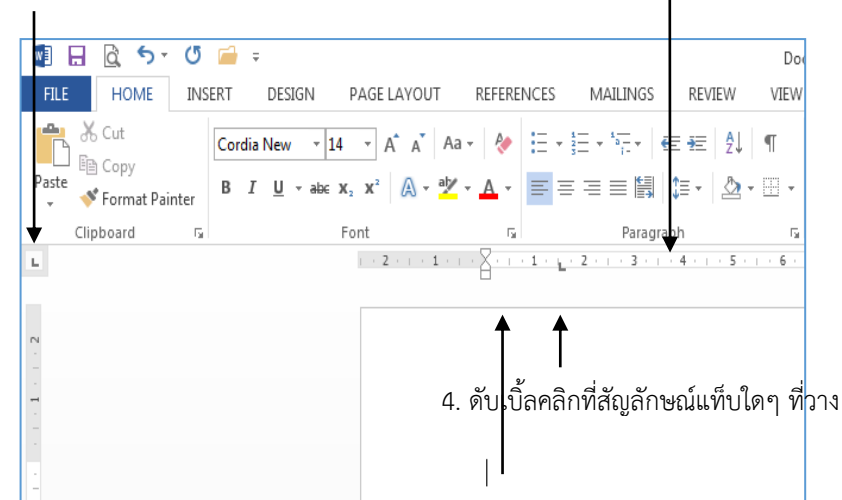

1. คลิกเลือกตำแหน่งที่ต้องการวางแท็บ

5. คลิกเลือกตำแหน่งแท็บที่ต้องการ

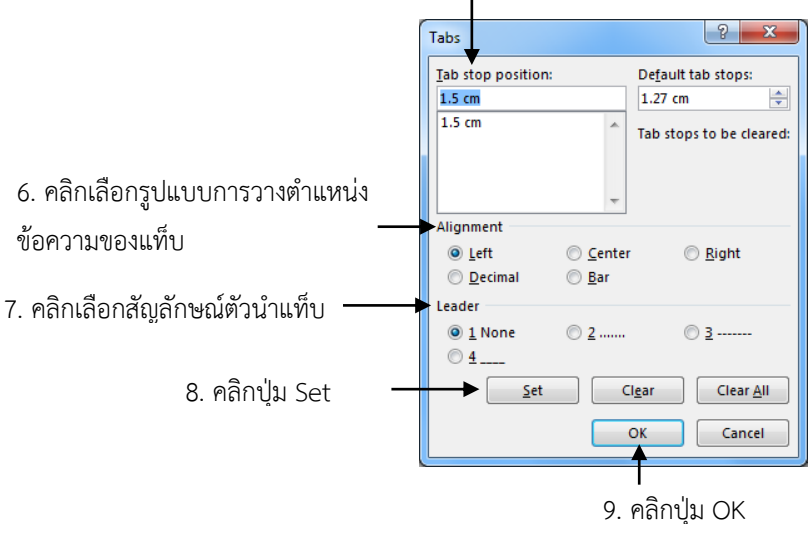

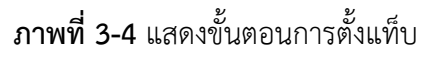

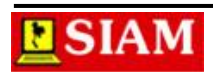

## การย้ายตำแหน่งแท็บ

ในการตั้งแท็บนั้นบางครั้งเราอาจจะกำหนดตำแหน่งผิดพลาด เช่น เว้นระยะห่างมาก หรือน้อย เกินไป ทำให้ข้อความในเอกสารดูแล้วไม่สวยงาม ซึ่งเราสามารถจัดการกับปัญหาเหล่านี้ได้ โดยการย้าย ตำแหน่งของแท็บใหม่ให้ตรงกับตำแหน่งที่ต้องการ โดยมีขั้นตอนดังนี้

- 1. คลิกเลือกคลุมข้อความที่ต้องการย้ายตำแหน่งแท็บ
- 2. เลื่อน Mouse Pointer ไปซี้ยังสัญลักษณ์ของแท็บบนแถบไม้บรรทัด (Ruler bar)
- 3. ลากเมาส์ไปยังตำแหน่งที่ต้องการบนแถบไม้บรรทัด จากนั้นค่อยปล่อยเมาส์

## การลบแท็บ

สำหรับแท็บที่ทำการตั้งไว้ใช้งานแล้วนั้น หากต้องการลบทิ้งสามารถทำได้ดังนี้

- 1. ดับเบิ้ลคลิกที่สัญลักษณ์แท็บใดๆ บนแถบไม้บรรทัด (Ruler bar)
- 2. เลือกตำแหน่งแท็บที่ต้องการลบในช่อง Tab stop position
- คลิกปุ่ม Clear ซึ่งจะลบตำแหน่งแท็บที่เลือก แต่หากต้องการลบแท็บทั้งหมดให้คลิกปุ่ม Clear All
- 4. คลิกปุ่ม OK

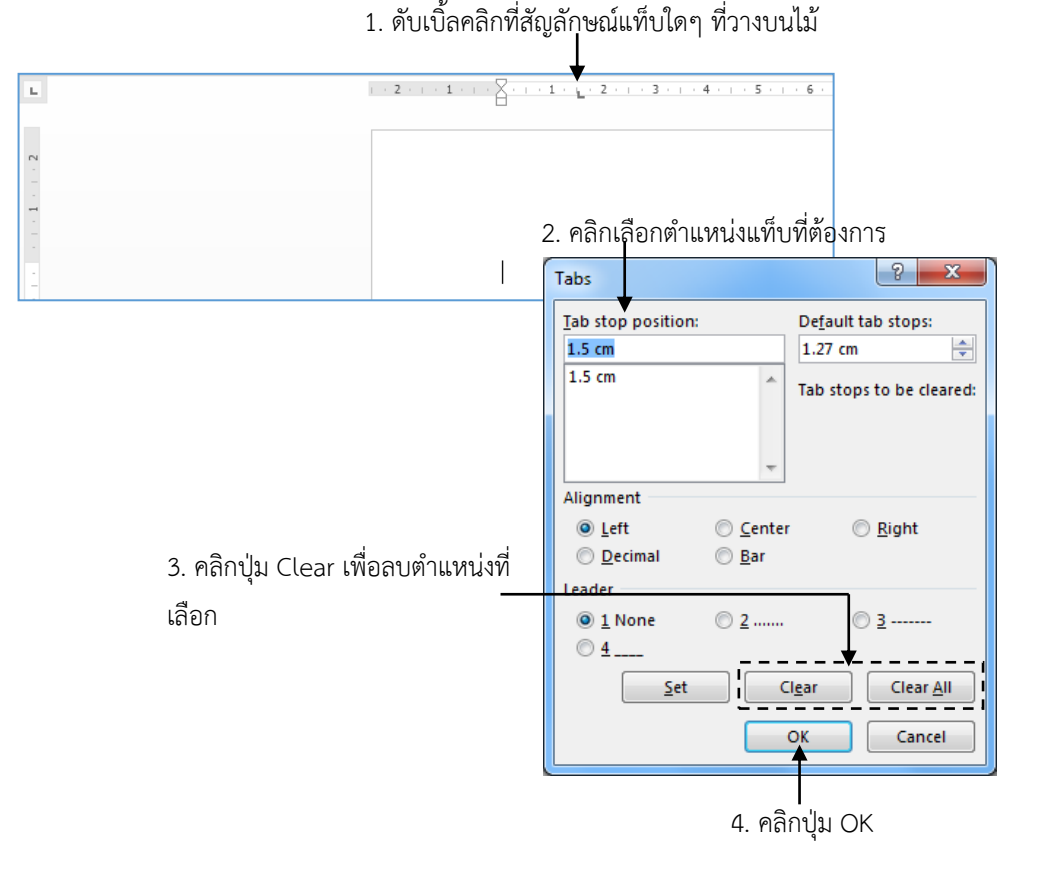

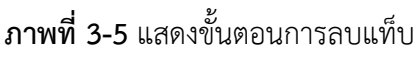

# หน่วยที่ 4 การกำหนดเครื่องหมายและเลขลำดับหน้าหัวข้อ

การจัดทำเอกสารที่ดีนั้นนอกจากรูปแบบที่ถูกต้องตามข้อกำหนดแล้ว การจัดลำดับหัวข้อหลัก หัวข้อย่อยเพื่อแสดงลำดับความสำคัญของเรื่อง หรือเพื่อรูปแบบที่สวยงามของเอกสารนั้นก็เป็นสิ่งสำคัญ เช่นกัน ดังนั้น เนื้อหาในบทนี้จะกล่าวถึงการกำหนดเครื่องหมายและเลขลำดับหน้าหัวข้อ รวมทั้งการ ปรับเปลี่ยนเครื่องหมาย และเลขลำดับหน้าหัวข้อให้สอดคล้องกับชนิดของเอกสารที่จัดทำ

## การกำหนดเครื่องหมายหน้าหัวข้อ

การกำหนดเครื่องหมายหน้าหัวข้อนั้นทำได้ 2 ลักษณะ คือการกำหนดเครื่องหมายหน้าหัวข้อ ก่อนพิมพ์ และพิมพ์ข้อความก่อนแล้วค่อยทำการใส่เครื่องหมายหน้าหัวข้อ ซึ่งสามารถทำได้ดังนี้

- 1. คลิกเลือกข้อความที่ต้องการกำหนดเครื่องหมายหน้าหัวข้อ
- 2. คลิกเครื่องมือ Bullet 📃 🕇 ที่แท็บเครื่องมือ Home
- 3. คลิกเลือกรูปแบบเครื่องหมายหน้าหัวข้อที่ต้องการ

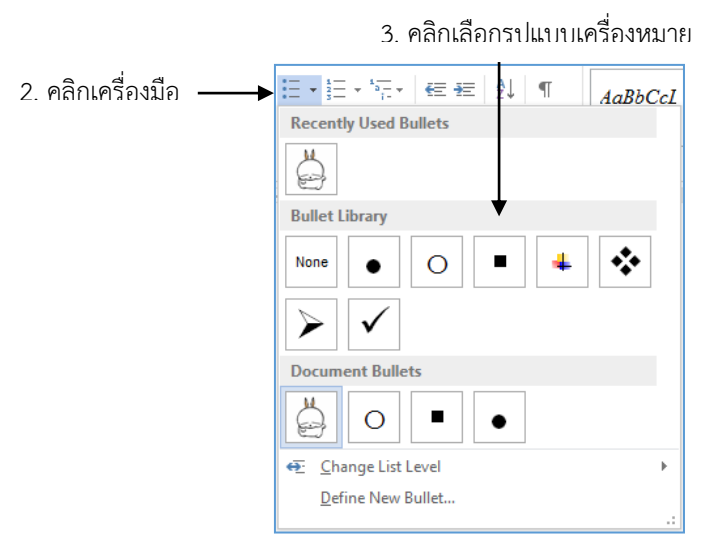

ภาพที่ 4-1 แสดงขั้นตอนการกำหนดเครื่องหมายหน้าหัวข้อ

## การเปลี่ยนรูปแบบเครื่องหมายหน้าหัวข้อ

กรณีที่เครื่องหมายหน้าหัวข้อที่มีในรายการเลือกมีไม่เพียงพอ เราสามารถเปลี่ยนรูปแบบ หรือ เลือกรูปแบบอื่นๆ เพื่อนำมาใช้งานได้อีก โดยมีขั้นตอนดังนี้

- 1. เลือกคลุมข้อความที่ต้องการเปลี่ยนแปลงเครื่องหมายหน้าหัวข้อ
- 2. คลิกเครื่องมือ Bullet 📃 🕇 ที่แท็บ Home

- 3. คลิกเลือกรายการ Define New Bullet
- 4. คลิกปุ่ม Symbol เพื่อเลือกรูปแบบสัญลักษณ์
- 5. คลิกเลือกรูปแบบสัญลักษณ์ตามต้องการ
- 6. คลิกปุ่ม OK
- 7. คลิกปุ่ม OK

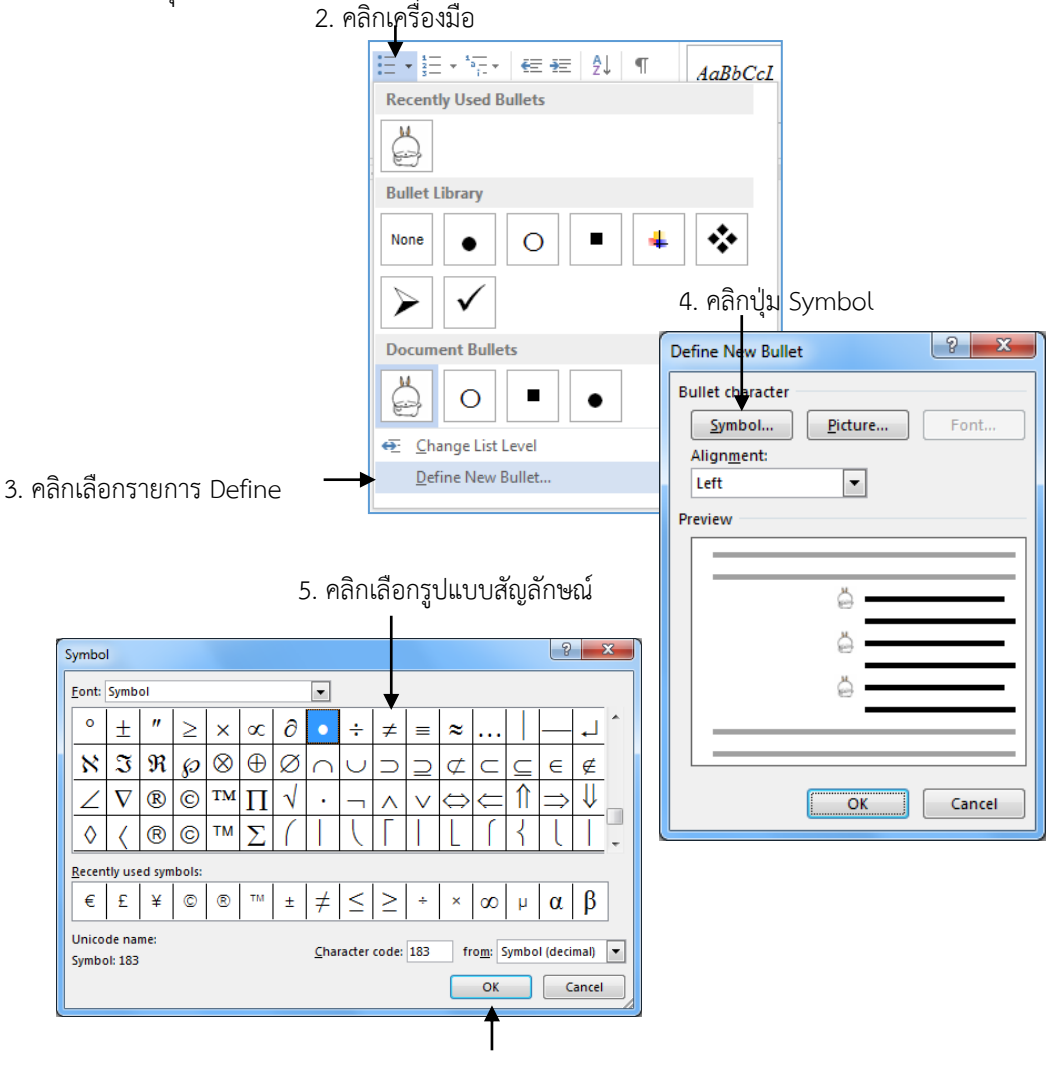

คลิกปุ่ม OK
 ภาพที่ 4-2 แสดงขั้นตอนการเปลี่ยนแปลงเครื่องหมายหน้าหัวข้อ

## การลบเครื่องหมายหน้าหัวข้อ

หากผู้ใช้งานไม่ต้องการให้มีการแสดงเครื่องหมายหน้าหัวข้อ สามารถลบเครื่องหมายหน้าหัวข้อ ดังกล่าวทิ้งได้ ดังนี้

- 1. คลิกเลือกข้อความที่ต้องการลบเครื่องหมายหน้าหัวข้อ
- 2. คลิกเครื่องมือ Bullet 📃 🕇 ที่แท็บ Home
- 3. คลิกเลือกตัวเลือก None

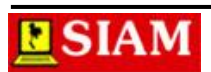

### การกำหนดหมายเลขหน้าหัวข้อ

เป็นการพิมพ์เอกสารที่มีหมายเลขหัวข้อต่อเนื่องกันในแต่ละรายการ ซึ่งภายในโปรแรม ไมโครซอฟต์เวิร์ดนั้นสามารถกำหนดหมายเลขหน้าหัวข้อได้สะดวกรวดเร็ว และยังสามารถเลือกรูปแบบ ตัวเลขต่างๆ ได้ โดยมีขั้นตอนดังนี้

- 1. คลิกเลือกข้อความที่ต้องการกำหนดหมายเลขหน้าหัวข้อ
- 2. คลิกเครื่องมือ Number 📜 🚽 ที่แท็บ Home
- 3. คลิกเลือกรูปแบบหมายเลขหน้าหัวข้อที่ต้องการ

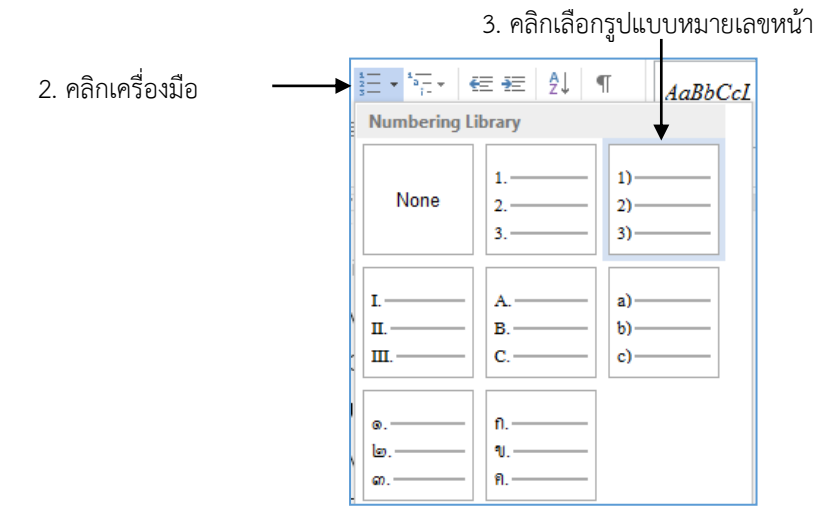

**ภาพที่ 4-3** แสดงขั้นตอนการกำหนดหมายเลขหน้าหัวข้อ

## การเปลี่ยนรูปแบบหมายเลขหน้าหัวข้อ

กรณีที่หมายเลขหน้าหัวข้อที่มีในรายการเลือกมีไม่เพียงพอ เราสามารถเปลี่ยนรูปแบบ หรือ เลือกรูปแบบอื่นๆ เพื่อนำมาใช้งานได้อีก โดยมีขั้นตอนดังนี้

- 1. เลือกคลุมข้อความที่ต้องการเปลี่ยนแปลงหมายเลขหน้าหัวข้อ
- 2. คลิกเครื่องมือ Number 📑 📩 ที่แท็บHome
- 3. คลิกเลือกรายการ Define New Number Format
- 4. คลิกเลือกรูปแบบหมายเลขลำดับที่ต้องการในช่อง Number style
- 5. คลิกปุ่ม OK

## การกำหนดหมายเลขเริ่มต้นหน้าหัวข้อ

หากผู้ใช้งานต้องการกำหนดหมายเลขเริ่มต้นให้กับเอกสารว่าเริ่มต้น ณ เลขลำดับที่เท่าไหร่นั้น ก็สามารถกำหนดได้ โดยมีขั้นตอนดังนี้

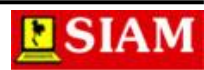

- 1. เลือกคลุมข้อความที่ต้องกา<u>รเปลี่ย</u>นแปลงหมายเลขหน้าหัวข้อ
- 2. คลิกเครื่องมือ Number 👫 ที่แท็บHome
- 3. คลิกเลือกรายการ Set Numbering value...
- 4. กำหนดหมายเลขเริ่มต้นในช่อง Set value to:
- 5. คลิกปุ่ม OK
  - 2. คลิกเครื่องมือ Number I

|                           |                                                                                                    | CcL                                                            |
|---------------------------|----------------------------------------------------------------------------------------------------|----------------------------------------------------------------|
|                           | Numbering Library                                                                                             |                                                                |
|                           | None 1 1)<br>2 2)<br>3 3)                                                                                     | Document Number Formats                                        |
|                           | I.         A.         a)           II.         B.         b)           III.         C.         c)             | 1.     1)     1)       2.     1)     2)       3.     1)     3) |
|                           |                                                                                                    | ● Change List Level ●                                          |
|                           |                                                                                                    | Define New Number Format                                       |
|                           |                                                                                                    | ┋Z Set Numbering <u>V</u> alue                                 |
|                           | Set Numbering Value                                                                                           |                                                                |
|                           | <ul> <li>Start new list</li> <li>Continue from previous list</li> <li>Advance value (skip numbers)</li> </ul> | I<br>3. คลิกเลือกรายการ Set Numbering value                    |
| 4. กำหนดหมายเลขเริ่มต้น — | Set value to:<br>Preview: 1)                                                                                  |                                                                |
|                           | OK Cancel                                                                                                    |                                                                |
|                           |                                                                                                    |                                                                |

5. คลิกปุ่ม OK

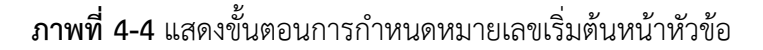

### การลบหมายเลขหน้าหัวข้อ

หากผู้ใช้งานไม่ต้องการให้มีการแสดงหมายเลขหน้าหัวข้อ สามารถลบหมายเลขหน้าหัวข้อ ดังกล่าวทิ้งได้ ดังนี้

- 1. คลิกเลือกข้อความที่ต้องการลบหมายเลขหน้าหัวข้อ
- 2. คลิกเครื่องมือ Number 📜 🕇 ที่แท็บHome
- 3. คลิกเลือกตัวเลือก None

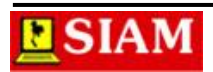

## การกำหนดหมายเลขลำดับหน้าหัวข้อ

ในการพิมพ์เอกสารที่มีหมายเลขหัวข้อต่อเนื่องกัน และมีลำดับของตัวเลขเป็นหัวข้อหลัก และ หัวข้อย่อย เช่น 1.1, 1.2, 2.1, 2.2 เป็นต้น สามารถทำได้ดังนี้

- 1. คลิกเลือกข้อความที่ต้องการกำหนดหมายเลขลำดับหน้าหัวข้อ
- 2. คลิกเครื่องมือ Multilevel List <sup>1</sup> ที่แท็บHome
- 3. คลิกเลือกรูปแบบหมายเลขลำดับหน้าหัวข้อที่ต้องการ
- คลิกเลือกข้อที่ต้องการใส่ลำดับเป็นหัวข้อย่อย จากนั้นกดปุ่ม Tab ที่คีย์บอร์ด หรือคลิกที่ เครื่องมือ Increase Indent หากต้องการกำหนดให้เป็นหัวข้อหลักเช่นเดิมให้กดปุ่ม Shift + Tab ที่คีย์บอร์ด หรือคลิก เครื่องมือ Decrease Indent

|                     | 3. Pli               | ามเตอมวักแ                                         | บบหมายเสขสาด<br>                                |
|---------------------|----------------------|----------------------------------------------------|-------------------------------------------------|
| 2. คลิกเครื่องมือ 🔶 | * <u></u><br>; €≣ ₹Ξ | ₽↓ ¶                                               | AaBbCcL AaT<br>All ▼                            |
|                     | Current List         |                                                    |                                                 |
|                     | •<br>a<br>i          |                                                    |                                                 |
|                     | List Library         |                                                    | ↓                                               |
|                     | None                 | 1)<br>a)<br>i)                                     | 1<br>1.1<br>1.1.1                               |
|                     | 0<br>0.fl<br>0.fl.0  | Article I. Head<br>Section 1.01 H<br>(a) Heading 3 | 1 Heading 1<br>1.1 Heading 2<br>1.1.1 Heading 1 |

3. คลิกเลือกรูปแบบหมายเลขลำดับ

ภาพที่ 4-5 แสดงขั้นตอนการกำหนดหมายเลขลำดับหน้าหัวข้อ

## การเปลี่ยนรูปแบบหมายเลขลำดับหน้าหัวข้อ

เมื่อเรากำหนดหมายเลขลำดับให้กับหัวข้อต่างๆ แล้วนั้น ถ้าต้องการกำหนดรูปแบบของเลข ลำดับเองตามที่ผู้ใช้งานต้องการ ก็สามารถทำได้โดย

- 1. เลือกคลุมข้อความที่ต้องการเปลี่ยนแปลงหมายเลขลำดับหน้าหัวข้อ
- 2. คลิกเครื่องมือ Multilevel List ที่แท็บHome
- 3. คลิกเลือกรายการ Define New Multilevel List
- 4. คลิกเลือกระดับที่ต้องการเปลี่ยนรูปแบบในช่อง Click level to modify
- 5. คลิกเลือกรูปแบบที่ต้องการในช่อง Number style to this level
- 6. คลิกปุ่ม OK

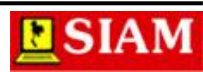

| Image: Second second secon |              |                                                  |
|----------------------------------------------------------------------------------------------------|--------------|--------------------------------------------------|
| Lists in Current Documents           •         •           a.         •           i.         •           a.         •           i.         •           i.         •                                                                                                    |              | L AaF<br>All ▼                                   |
| <ul> <li></li></ul>                                                                                                    | Current List | Lists in Current Documents 1 a 1.1 1.1 1.1 1.1.1 |
|                                                                                                    | •            |                                                  |

#### 2. คลิกเครื่องมือ Multilevel

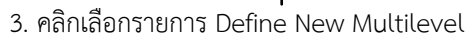

| Define new Multilevel list                                                                                                    |                |
|----------------------------------------------------------------------------------------------------|----------------|
| Click legel to modify:                                                                                                    |                |
| Number format         Enter formatting for number:         • <u>Number style for this level:</u> Include level number from:                                   |                |
| Bullet:     •     •       Bullet position     •     •       Number alignment:     Left     •       Text indent at:     2.54 cm     •       Set for All Levels | — 5. คลิกเลือก |
| <u>More &gt;&gt;</u> <u>Cancel</u><br>6. คลิกปุ่ม OK                                                                                                    |                |

4. คลิกเลือกระดับที่ต้องการเปลี่ยนรูปแบบ

**ภาพที่ 4-6** แสดงขั้นตอนการเปลี่ยนรูปแบบหมายเลขลำดับหน้าหัวข้อ

28

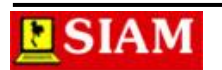

# หน่วยที่ 5 การสร้างตาราง

เอกสารโดยทั่วๆ ไปนั้น อาจจะมีการนำตารางมาใช้ประกอบภายในเอกสาร เพื่อจะแบ่งข้อมูล ออกเป็นคอลัมน์ และแถว ซึ่งสามารถอ่านข้อมูลภายในได้ง่ายและสะดวกกว่า ในโปรแกรมไมโครซอฟต์ เวิร์ดก็มีคำสั่งในการสร้างตารางและจัดรูปแบบตารางให้สวยงาม ซึ่งสามารถทำงานได้สะดวกและ รวดเร็วยิ่งขึ้น รวมถึงสามารถจัดรูปแบบตารางในรูปแบบต่างๆ ได้อย่างสวยงาม

| แถว | ) (Ro | ws)   | เซลล์ (Cells)<br>I | ନ    | อลัมน์ (Columns) |
|-----|-------|-------|--------------------|------|------------------|
|     |       | รหัส  | ้ หลักสูตร         | ช.ม. | ราคา             |
|     |       | CS310 | Visual Basic       | 30   | 3,000            |
| l   |       | CS312 | Borland Delphi     | 30   | 4,000            |
|     |       | CS305 | C++                | 30   | 3,000            |
|     |       | CS302 | Pascal             | 30   | 2,500            |

## รู้จักกับตาราง

| คอลัมน์ (Columns) | ข้อมูลที่แสดงในแนวตั้ง   |
|-------------------|--------------------------|
| แถว (Rows)        | ข้อมูลที่แสดงในแนวนอน    |
| เซลล์ (Cells)     | ข้อมูลที่แสดงในแต่ละช่อง |

#### การแทรกตาราง

หากในเอกสารที่พิมพ์ออกมานั้น ต้องการแทรกตารางลงไปประกอบในเอกสารสามารถทำได้

โดย

- 1. คลิกเลือกตำแหน่งที่ต้องการสร้างตาราง
- 2. คลิกเลือก แท็บ Insert
- 3. คลิกเลือก Table →เลือกคำสั่ง Insert Table...
- 4. กำหนดจำนวนคอลัมน์ที่ต้องการในช่อง Number of columns
- 5. กำหนดจำนวนแถวที่ต้องการในช่อง Number of rows
- 6. คลิกปุ่ม OK

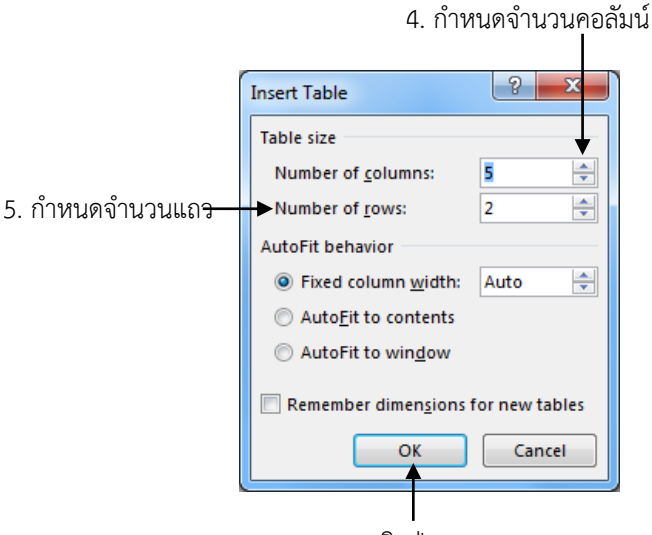

6. คลิกป่ม OK

**ภาพที่ 5-1** แสดงขั้นตอนการแทรกตาราง

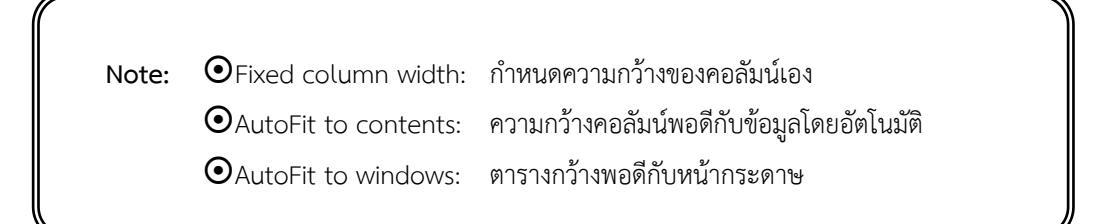

#### การลบตาราง

หากผู้ใช้งานต้องการลบตารางออกจากเอกสารก็สามารถทำได้เช่นกัน ซึ่งมีขั้นตอนในการลบ ตาราง ดังนี้

- 1. คลิกวาง Mouse pointer ไว้ ณ เซลล์ใดๆ ของตาราง
- 2. คลิกเลือก แท็บ Layout
- 3. คลิกเลือก Delete →เลือกคำสั่ง Delete Table

2. คลิกเลือก Tab Layout

| M 🔒       | <u>à</u> 5 - Ư  | 🖆 👳         |        | Document1 - Microsoft Word |        |         |           | T/      | ABLE TOOL |         |                            |            |                       |              |
|-----------|-----------------|-------------|--------|----------------------------|--------|---------|-----------|---------|-----------|---------|----------------------------|------------|-----------------------|--------------|
| FILE      | HOME INS        | ERT DESIGN  | PAG    | E LAYOUT F                 | EFEREN | CES     | MAILING   | S R     | EVIEW     | VIEW    | PDF Architect              | DESIG      | IN LAYOUT             |              |
| $\square$ |                 |             | ×      |                            | ÷      | -       |           |         |           | ►XH     | Height: 0.43 c             | m ‡        | 🕂 Distribute Ro       | ws           |
| Select    | View Properties | Draw Eraser | Delete | Insert Insert              | Insert | Insert  | Merge     | Split   | Split     | AutoFit | Width: 3.98 c              | m ^        | 🗄 Distribute Co       | lumns        |
| , r G     | Gridlines       | Table       | +      | Above Below                | Left   | Right   | Cells     | Cells   | Table     | *       | 409 maan                   | Ŧ          |                       | i ai i i i i |
|           | Table           | Draw        | 🚁 De   | elete Cells                | 5      | G.      |           | Merge   |           |         | Cel                        | I Size     |                       | 5            |
| L.        |                 |             | × De   | elete <u>C</u> olumns      | 3. , . | 1 · · · | 2 · · · 3 | · 🖓 🖽 4 | • + • 5   | 6 .     | i • 7 • i <u>∰</u> 8 • i • | 9 · : · 10 | ) · · · 11 · · · Ⅲ l2 | · · · 13 ·   |
|           |                 |             | 🖹 🗙 De | elete <u>R</u> ows         |        |         |           |         |           |         |                            |            |                       |              |
| 2         |                 |             | 🙀 De   | ele <u>t</u> e Table       |        |         |           |         |           |         |                            |            |                       |              |
|           |                 |             |        | <b>A</b>                   |        |         |           |         |           |         |                            |            |                       |              |

3. คลิกเลือก Delete →เลือกคำสั่ง Delete Table

**ภาพที่ 5-2** แสดงขั้นตอนการลบตาราง

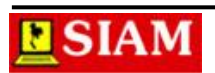

## การพิมพ์ข้อความในตาราง

- 1. คลิกเลือกเซลล์ที่ต้องการพิมพ์ข้อมูล จากนั้นพิมพ์ข้อมูลตามต้องการ
- 2. การเลื่อนไปยังเซลล์ถัดไป สามารถทำได้ดังนี้
  - 2.1 คลิกเมาส์เลือกเซลล์
  - 2.2 กดแท็บที่คีย์บอร์ด
  - 2.3 กดปุ่มลูกศร 🗲, 🔶, 🛧, 🗸 ที่คีย์บอร์ด

กรณีที่ผู้ใช้งานกดปุ่ม Enter ที่คีย์บอร์ด จะเป็นการขึ้นบรรทัดใหม่ภายในเซลล์ ดังนั้น หาก ต้องการนำบรรทัดกลับขึ้นมาเช่นเดิม ให้กดปุ่ม Backspace หรือกดปุ่ม Delete

## การเลือกข้อมูลในตาราง

ในการทำงานกับตารางนั้นหากเราต้องการจัดรูปแบบข้อมูล หรือต้องการย้ายตำแหน่งของ ข้อมูลที่พิมพ์ลงไปในแต่ละคอลัมน์ แถว หรือเซลล์ก็ตาม เราต้องทำการเลือกข้อมูลในตารางก่อน ซึ่ง วิธีการเลือกข้อมูลในตารางมีอยู่หลายวิธีดังนี้

วิธีที่ 1 การเลือกคอลัมน์

้ชี้เมาส์ที่เส้นบริเวณส่วนหัวคอลัมน์ที่ต้องการ ให้ตัวชี้เมาส์เป็นลูกศรดังรูป แล้วคลิก + รหัส หลักสูตร 91.2. Visual Basic CS310 30 CS312 **Borland Delphi** 30 CS305 C++ 30 CS302 30 Pascal

### วิธีที่ 2 การเลือกแถว

+++

ชี้เมาส์ที่เส้นบริเวณส่วนหัวแถวที่ต้องการ ให้ตัวชี้เมาส์เป็นลูกศรดังรูป แล้วคลิก

| _ |
|---|

30

30

| 5     |                |      |
|-------|----------------|------|
| รหัส  | หลักสูตร       | ช.ม. |
| CS310 | Visual Basic   | 30   |
| CS312 | Borland Delphi | 30   |
|       |                |      |

C++

Pascal

## วิธีที่ 3 การเลือกเซลล์

้ชี้เบาส์ที่เส้บบริเวณส่วบหัวเซลล์ที่ต้องการ ให้ตัวชี้เบาส์เป็บลกศรดังรป แล้วคลิก

วิธีที่ 4 การเลือกตาราง

CS305

CS302

| ส์ที่เส้นบริเวณปุ่มมุมซ้ายบ<br> | นของตาราง แล้วคลิก |      |  |
|---------------------------------|--------------------|------|--|
| รหัส                            | หลักสูตร           | ช.ม. |  |
| CS310                           | Visual Basic       | 30   |  |
| CS312                           | Borland Delphi     | 30   |  |
| CS305                           | C++                | 30   |  |
| CS302                           | Pascal             | 30   |  |

ชี้เมา

## การปรับขนาดโครงสร้างตาราง

## การปรับความกว้างคอลัมน์

การสร้างตารางนั้นโดยปกติแล้ว โปรแกรมจะกำหนดขนาดของคอลัมน์ให้มีขนาดเท่ากัน แต่ใน การทำงานจริงนั้น เราอาจต้องการขนาดความกว้างคอลัมน์ที่แตกต่างกัน ดังนั้นเพื่อให้สอดคล้องกับ ความต้องการของผู้ใช้งานเราสามารถที่จะปรับขนาดของคอลัมน์ได้ดังนี้

## วิธีที่ 1

้ ชี้เมาส์บริเวณเส้นแบ่งคอลัมน์ ให้ตัวชี้เมาส์เปลี่ยนเป็นลูกศรดังรูป จากนั้นลากเพื่อปรับขนาด

+

| รหัส  | <b>โ</b> หลักสูตร | ช.ม. |          |
|-------|-------------------|------|----------|
| CS310 | Visual Basic      | 30   |          |
| CS312 | Borland Delphi    | 30   |          |
| CS305 | C++               | 30   | 28<br>1  |
| CS302 | Pascal            | 30   | 00<br>10 |

วิธีที่ 2

- 1. คลิกเลือกคอลัมน์ที่ต้องการปรับขนาด
- 2. คลิกคำสั่ง Properties ที่แถบเครื่องมือแท็บ Layout
- 3. เลือกป้าย Column

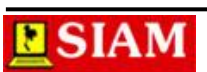

- 4. กำหนดความกว้างที่ต้องการในช่องPreferred width
- 5. คลิกปุ่ม OK
- 1. คลิกเลือกคอลัมน์ที่ต้องการปรับขนาด

|                     | การ                                                                                                    | สร้างตาราง          |        |               |             |        |
|---------------------|----------------------------------------------------------------------------------------------------|---------------------|--------|---------------|-------------|--------|
| +หัล                | หลักสูตร                                                                                                    | ช.ม.                |        |               |             |        |
| CS310               | Visual Basic                                                                                                    | 30                  | ETIE   | HOME          | INCEPT      | DESTGN |
| CS312               | Borland Delphi                                                                                                    | 30                  | FILE   | HOIME         |             | DESIGN |
| CS305               | C++                                                                                                    | 30                  | 2      |               |             |        |
| CS302               | Pascal                                                                                                    | 30                  | Select | View Prop     | erties Draw | Eraser |
|                     | ð:                                                                                                    | - 28                |        | Gridlines     | Table       | 2      |
|                     |                                                                                                    |                     |        | Table         | 0           | Praw   |
|                     |                                                                                                    |                     |        |               |             |        |
|                     |                                                                                                    |                     |        | 2. คลิกคำสั่ง | Properties  |        |
|                     | 3. เลือกป้าย                                                                                                    |                     |        |               |             |        |
| Table<br>Iai<br>Col | Properties<br>ble <u>Row</u> <u>Column</u> <u>Cell</u> <u>Alt</u><br>umn 1:<br>Size<br>♥ Preferred width: <u>3.98 cm</u> ♥ <u>M</u><br><u>Previous Column</u> → <u>Next Column</u> | easure in: Centimet | ers V  |               |             |        |
|                     |                                                                                                    | ОК                  | Cancel |               |             |        |

**ภาพที่ 5-3** แสดงขั้นตอนการปรับความกว้างคอลัมน์

#### การปรับความสูงของแถว

การสร้างตารางนั้นโดยปกติแล้ว โปรแกรมจะกำหนดขนาดของแถวให้มีขนาดเท่ากันกับขนาด ของตัวอักษร แต่ในการทำงานจริงนั้น หากต้องการขนาดความสูงของแถวที่แตกต่างกัน ดังนั้นเพื่อให้ สอดคล้องกับความต้องการของผู้ใช้งานเราสามารถที่จะปรับขนาดของแถวได้ดังนี้

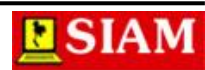

### วิธีที่ 1

ชี้เมาส์บริเวณเส้นแบ่งแถว ให้ตัวชี้เมาส์เปลี่ยนเป็นลูกศรดังรูป จากนั้นลากเพื่อปรับขนาด

| + | 30-   |                |      |   |
|---|-------|----------------|------|---|
|   | รหัส  | หลักสูตร       | ช.ม. |   |
|   | CS310 | Visual Basic   | 30   |   |
|   | CS312 | Borland Delphi | 30   |   |
|   | CS305 | C++            | 30   |   |
|   | CS302 | Pascal         | 30   | 1 |

#### วิธีที่ 2

- 1. คลิกเลือกแถวที่ต้องการปรับขนาด
- 2. คลิกคำสั่ง Properties ที่แถบเครื่องมือแท็บ Layout
- 3. เลือกป้าย Row
- 4. กำหนดความสูงที่ต้องการในช่อง Specify height
- 5 คลิกา'ไบ OK

| d.    |                | การสร้างตาราง | <ol> <li>คลิกเลือกแถวที่ต้องการปรับขนาด</li> </ol> |
|-------|----------------|---------------|----------------------------------------------------|
| รหัส  | หลักสูตร       | ช.ม.          | ราคา                                               |
| CS310 | Visual Basic   | 30            | 3,000                                              |
| CS312 | Borland Delphi | 30            | 4,000                                              |
| CS305 | C++            | 30            | 3,000                                              |
| CS302 | Pascal         | 30            | 2,500                                              |

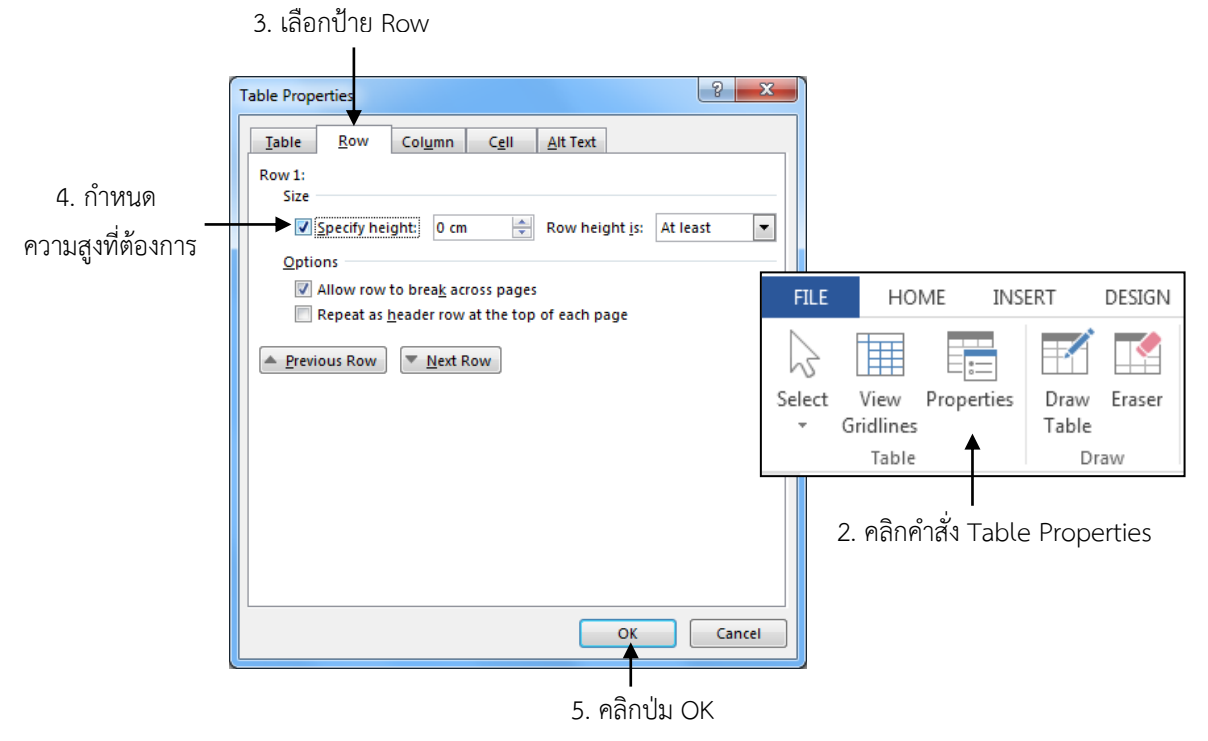

**ภาพที่ 5-4** แสดงขั้นตอนการปรับความสูงของแถว

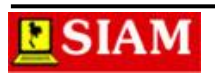

#### การแทรก

ในการสร้างตารางโดยปกติผู้ใช้งานจะกำหนดขนาดของตารางว่ามีจำนวนคอลัมน์ และจำนวน แถวอย่างละเท่าไหร่ตั้งแต่ครั้งแรกที่ทำการสร้าง แต่ถ้าหากผู้ใช้งานสร้างตารางเรียบร้อยแล้ว และ ต้องการแทรกเพิ่ม ไม่ว่าจะเป็นแถวหรือคอลัมน์ ก็สามารถเพิ่มเติมเข้ามาได้ในภายหลังเช่นกัน

#### การแทรกคอลัมน์

เมื่อเราทำงานไปแล้วระยะหนึ่ง หากมีความต้องการแทรกคอลัมน์ใหม่ลงไปในตาราง สามารถ ทำได้ดังนี้

- 1. เลือกตำแหน่งคอลัมน์ที่ต้องการแทรก
- 2. คลิกเลือกรูปแบบการแทรก ที่แถบเครื่องมือแท็บ Layout
  - 2.1 Insert left: แทรกด้านซ้ายของคอลัมน์ที่เลือก
  - 2.2 Insert right: แทรกด้านขวาของคอลัมน์ที่เลือก

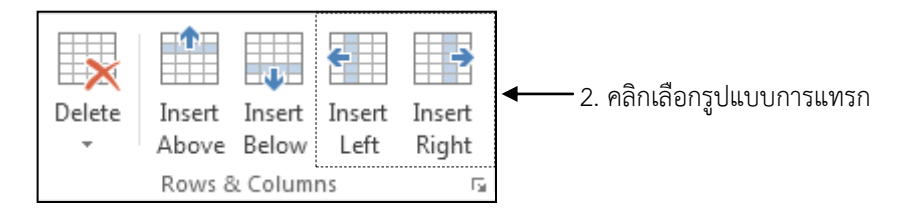

**ภาพที่ 5-5** แสดงขั้นตอนการแทรกคอลัมน์

#### การแทรกแถว

เช่นเดียวกับการแทรกคอลัมน์ ในขณะที่เราทำงานเราอาจมีจำนวนแถวสำหรับพิมพ์ข้อมูลไม่ เพียงพอ ซึ่งผู้ใช้งานสามารถแทรกแถวได้ดังนี้

- 1. เลือกตำแหน่งแถวที่ต้องการแทรก
- 2. คลิกเลือกรูปแบบการแทรก ที่แถบเครื่องมือแท็บ Layout
  - 2.1 Insert above: แทรกด้านบนของแถวที่เลือก
  - 2.2 Insert below: แทรกด้านล่างของแถวที่เลือก

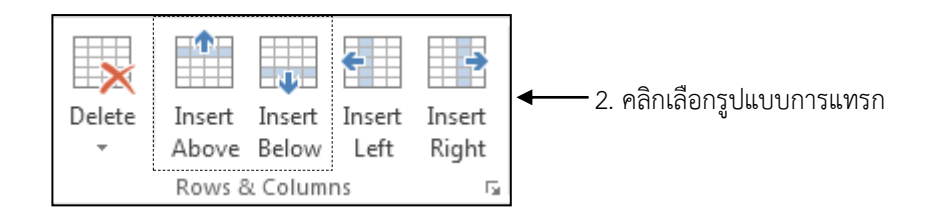

ภาพที่ 5-6 แสดงขั้นตอนการแทรกแถว

#### การลบ

ในการสร้างตารางนั้น หากผู้ใช้งานต้องการลดขนาดของตารางลงโดยการลบ ไม่ว่าจะเป็นการ ลบคอลัมน์ การลบแถว หรือการลงเซลล์ก็สามารถทำได้เช่นเดียวกัน

### การลบคอลัมน์

หากผู้ใช้งานมีความต้องการลบคอลัมน์ออกจากโครงสร้างของตารางที่สร้าง สามารถทำได้ดังนี้

- 1. เลือกตำแหน่งคอลัมน์ที่ต้องการลบ
- 2. คลิกเลือก Delete 🗲 เลือกคำสั่ง Delete columns จากแถบเครื่องมือแท็บ Layout

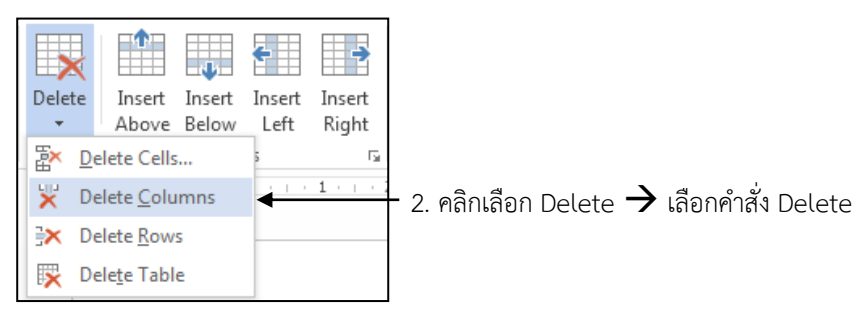

ภาพที่ 5-7 แสดงขั้นตอนการลบคอลัมน์

#### การลบแถว

เช่นเดียวกับการลบคอลัมน์ หากผู้ใช้งานต้องการลบแถวก็สามารถทำได้ดังนี้

- 1. เลือกตำแหน่งแถวที่ต้องการลบ
- 2. คลิกเลือก Delete 🗲 เลือกคำสั่ง Delete rows จากแถบเครื่องมือแท็บ Layout

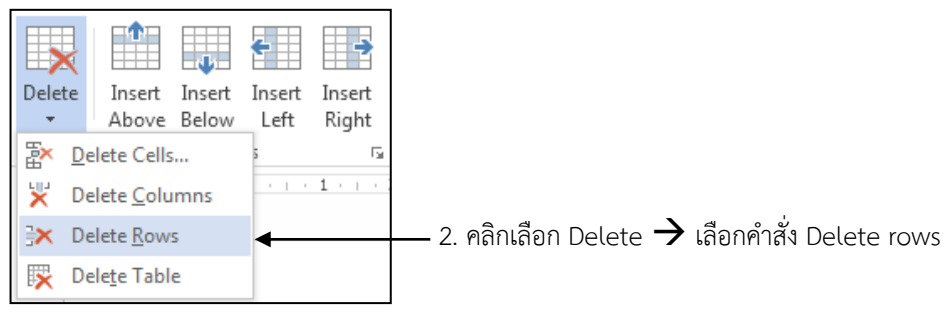

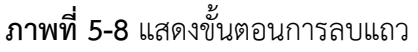

### การรวมเซลล์

ถ้าต้องการนำเซลล์หลายๆ เซลล์มารวมกันเป็นเพียงเซลล์เดียว เพื่อใช้พิมพ์ชื่อหัวตารางหรือหัว เรื่องเพื่อให้อยู่กึ่งกลางของตารางสามารถทำได้ดังนี้

- 1. คลิกเลือกเซลล์ที่ต้องการนำมารวม
- 2. คลิกเครื่องมือ Merge cells จากแท็บ Layout

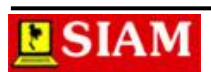

#### 1. คลิกเลือกเซลล์ที่ต้องการนำมารวม

| หลักสูตรการ<br>ขียนโปรแกรม |                |      |                |         |
|----------------------------|----------------|------|----------------|---------|
| รหัส                       | หลักสูตร       | ช.ม. |                | ราคา    |
| CS310                      | Visual Basic   | 30   | [              | 2 000   |
| CS312                      | Borland Delphi | 30   |                | 00      |
| CS305                      | C++            | 30   |                | 00      |
| CS302                      | Pascal         | 30   | Merge Split S  | plit 00 |
|                            | •              |      | Cells Cells Ta | able    |
|                            |                |      | Merge          |         |

2. คลิกเครื่องมือ Merge cells

**ภาพที่ 5-9** แสดงขั้นตอนการรวมเซลล์

### การแบ่งเซลล์

ในการรวมเซลล์นั้นหากต้องการที่จะแบ่งเซลล์กลับเหมือนเดิม จะต้องใช้เครื่องมือแบ่งเซลล์ ช่วยในการแบ่งเซลล์ ซึ่งสามารถทำได้ดังนี้

- 1. คลิกเลือกเซลล์ที่ต้องการแบ่งเซลล์
- 2. คลิกเครื่องมือ Split cells จากแท็บ Layout
- 3. กำหนดจำนวนคอลัมน์ในช่อง Number of columns
- 4. กำหนดจำนวนแถวในช่อง Number of rows
- 5. คลิกปุ่ม OK

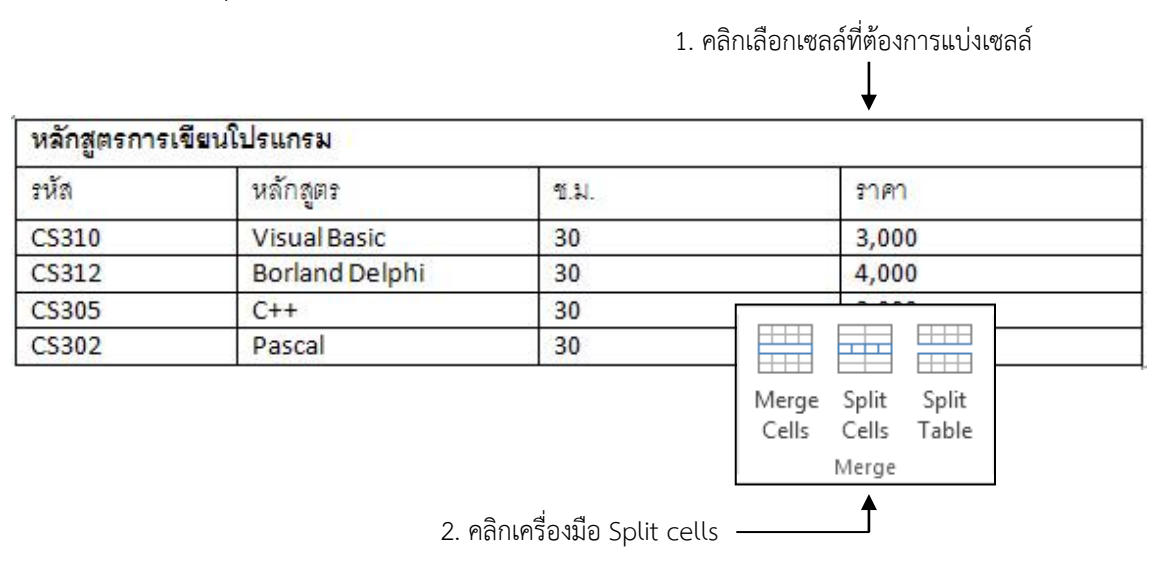

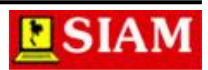

| 3. กำหนดจำนวน                | คอลัมน์          |
|------------------------------|------------------|
|                              |                  |
| Split Cells                  |                  |
| Number of <u>c</u> olumns: 2 |                  |
| Number of <u>r</u> ows: 1    | 4. กำหนดจำนวนแถว |
| Merge cells before split     |                  |
| OK Cancel                    |                  |
|                              | •                |

5. คลิกปุ่ม OK

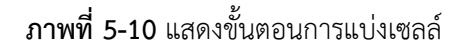

#### การแยกตาราง

ตารางที่สร้างเสร็จแล้วนั้น หากเราต้องการแยกตารางออกเป็นหลายๆ ตารางก็สามารถทำได้ ด้วยวิธีง่ายๆ ดังนี้

- 1. คลิกเลือกตำแหน่งแถวที่ต้องการแยกตาราง
- 2. คลิกเครื่องมือ Split table จากแท็บ Layout
- 1. คลิกเลือกตำแหน่งแถวที่ต้องการแยกตาราง

| หลักสูตรการ | เขียนโปรแกรม   |                   |                                 |
|-------------|----------------|-------------------|---------------------------------|
| รหัส        | หลักสูตร       | ข.ม.              | ราคา                            |
| CS310       | Visual Basic   | 30                | 3,000                           |
| CS312       | Borland Delphi | 30                | 4,000                           |
| CS305       | C++            | 30                | 3,000                           |
| CS302       | Pascal         | 30                | 2,500                           |
|             |                |                   | <−2. คลิกเครื่องมือ Split table |
|             |                | Merge Split Split |                                 |
|             |                | Cells Cells Table |                                 |
|             |                | Merge             |                                 |

**ภาพที่ 5-11** แสดงขั้นตอนการแยกตาราง

## เครื่องมือการจัดตำแหน่งข้อความในตาราง

โดยปกติการจัดตำแหน่งของข้อความในตารางนั้น เราจะใช้เครื่องมือ Alignment จากแถบ เครื่องมือ แท็บ Home ในการจัดให้ข้อความชิดซ้าย กึ่งกลาง หรือชิดขวา แต่สำหรับช่องเซลล์ในตาราง นั้นจะมีคำสั่งการจัดตำแหน่งข้อความเพิ่มเติมอีก ได้แก่ จัดตำแหน่งขอบบน กลาง และล่าง ซึ่งสามารถ จัดตำแหน่งได้จากเครื่องมือ Alignment จาก แท็บ Layout ดังนี้

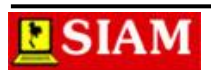

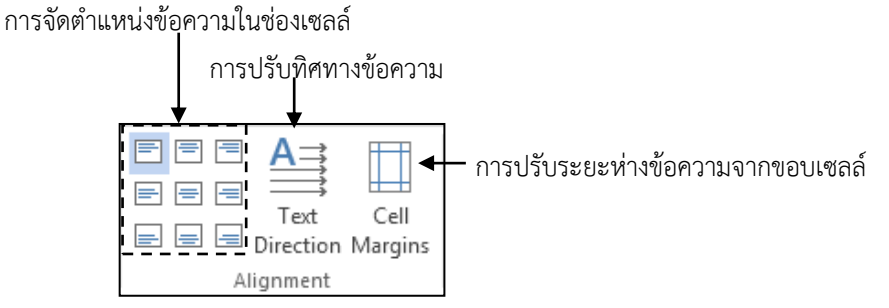

**ภาพที่ 5-12** แสดงเครื่องมือการจัดตำแหน่งข้อความในตาราง

## การจัดรูปแบบตารางอัตโนมัติ

หลังจากที่เราพิมพ์ข้อมูล และปรับขนาด รวมถึงจัดตำแหน่งข้อความในตารางเรียบร้อยแล้ว หากเราต้องการจัดรูปแบบตารางให้สวยงาม โปรแกรมไมโครซอฟต์เวิร์ดก็มีรูปแบบตารางให้ผู้ใช้ได้ เลือกใช้งานได้หลายรูปแบบ โดยที่ผู้ใช้จะต้องเปลี่ยนเครื่องมือ แท็บเป็น Design เสียก่อน จากนั้นจึง เลือกรูปแบบตารางที่ต้องการจาก Table Design

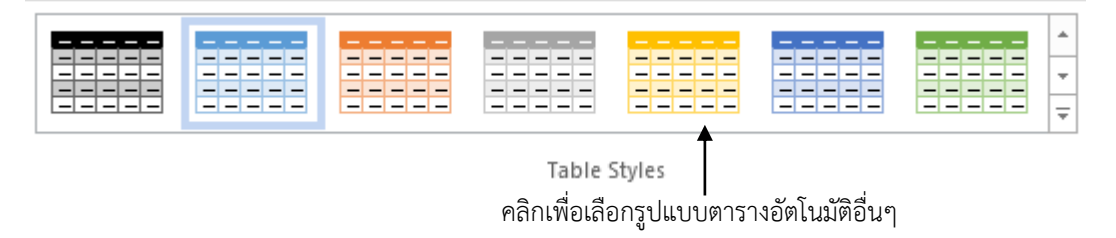

ภาพที่ 5-13 แสดงเครื่องมือการจัดรูปแบบตารางอัตโนมัติ

### การตีเส้นกรอบตาราง

เมื่อเราสร้างตารางเรียบร้อยแล้ว หากต้องการตกแต่งตารางให้สวยงามด้วยการกำหนดเส้น กรอบให้กับตารางนั้นก็สามารถทำได้ ซึ่งมีขั้นตอนการทำงานดังนี้

- 1. เลือกคลุมตารางที่ต้องการตีเส้นกรอบ
- 2. คลิกเครื่องมือ Border จาก แท็บ Design แล้วเลือกรูปแบบการตีเส้นตารางที่ต้องการ

2. คลิกเครื่องมือ Border จากนั้นเลือกรูปแบบการตีเส้น

| <b>*</b>           |           |                       |      |      |
|--------------------|-----------|-----------------------|------|------|
| Border<br>Styles • | n Color * | ers Border<br>Painter |      |      |
| Theme Bord         | ers       |                       |      |      |
| ı                  |           |                       | <br> | <br> |
|                    |           |                       | <br> | <br> |
|                    |           |                       | <br> | <br> |
| 🖉 Border Sa        | ampler    |                       |      |      |

**ภาพที่ 5-14** แสดงขั้นตอนการตีเส้นกรอบตาราง

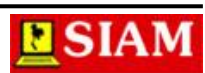

# หน่วยที่ 6 การใช้งานกราฟิกในเอกสาร

ในการสร้างงานเอกสารให้โดดเด่นนั้นมีหลายวิธีการ และการใช้งานกราฟิกในเอกสารนั้นก็เป็น อีกหนึ่งวิธีที่ได้รับความนิยมมาก เช่น การนำรูปภาพมาใส่ในเอกสาร การวาดวัตถุรูปทรงต่างๆ ขึ้นมาใช้ งานเอง รวมถึงการสร้างตัวอักษรแบบพิเศษ เพื่อเพิ่มความสวยงามให้กับข้อความ

### การวาดรูปทรงอิสระ

- 1. คลิกเลือกแท็บ Insert
- 2. คลิกเลือกเครื่องมือ Shapes
- 3. คลิกเลือกกลุ่มเครื่องมือที่ต้องการนำมาวาด
- 4. คลิกเมาส์ค้างไว้
- 5. ลากตามทิศทาง และให้ได้ขนาดที่ต้องการ จากนั้นจึงปล่อยเมาส์

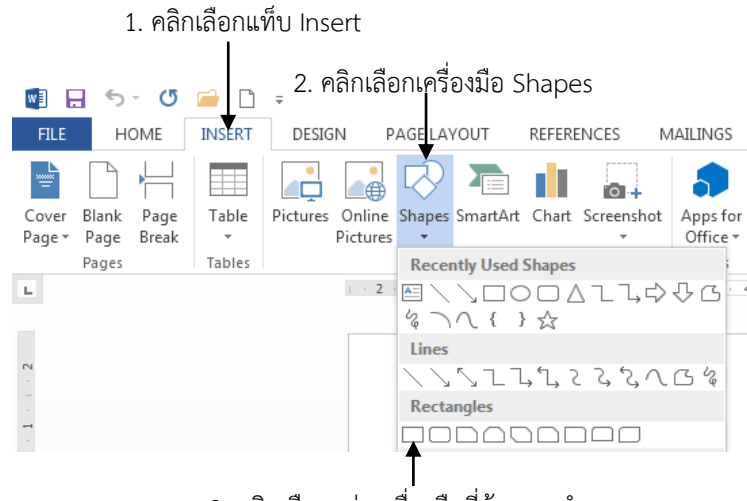

3. คลิกเลือกกลุ่มเครื่องมือที่ต้องการนำมาวาด

ภาพที่ 6-1 แสดงขั้นตอนการวาดรูปทรงอิสระ

## การเลือกวัตถุ

เมื่อทำการสร้างวัตถุได้แล้ว หากต้องการที่จะจัดการกับวัตถุนั้น ไม่ว่าจะเป็นการลบ การ เคลื่อนย้าย การคัดลอก หรือการจัดรูปแบบวัตถุ ทุกครั้งเราต้องทำการเลือกวัตถุเหล่านั้นเสียก่อน ซึ่ง การเลือกวัตถุนั้นมีหลายวิธี ดังนี้

**วิธีที่ 1** การเลือกวัตถุครั้งละ 1 ชิ้น - คลิกที่วัตถุที่ต้องการ **วิธีที่ 2** การเลือกวัตถุหลายชิ้น

- คลิกเลือกวัตถุที่ต้องการชิ้นที่ 1
- กดปุ่ม Shift ที่แป้นพิมพ์ค้างไว้
- คลิกวัตถุที่ต้องการชิ้นถัดๆ ไป

Note: การสร้างรูปสี่เหลี่ยม และรูปวงกลม หากผู้ใช้งานต้องการให้เป็นรูปสี่เหลี่ยมจัตุรัส หรือ วงกลม ที่มีขนาดเท่าๆ กัน ให้กดปุ่ม Shift ที่แป้นพิมพ์ค้างไว้ขณะลากเมาส์

### การลบวัตถุ

หากผู้ใช้งานต้องการลบวัตถุที่วาดไว้ทิ้งก็สามารถทำได้ โดยมีขั้นตอนการทำงาน ดังนี้

- 1. คลิกเลือกวัตถุที่ต้องการลบจะปรากฏปุ่มรอบๆ วัตถุ 8 จุด
- 2. กดปุ่ม Delete ที่แป้นพิมพ์

## การปรับขนาดวัตถุ

ในการวาดวัตถุลงบนเอกสารนั้น จะเกิดจากการลากเมาส์ให้ได้ตามขนาดที่ผู้ใช้ต้องการ แต่หาก ว่าวาดเสร็จแล้ว และผู้ใช้งานต้องการปรับขนาดของวัตถุที่วาดใหม่ ก็สามารถทำได้ โดย

- 1. คลิกเลือกวัตถุที่ต้องการปรับขนาด จะปรากฏปุ่มรอบๆ วัตถุ 8 จุด
- ลากเมาส์ตามทิศทางลูกศร ได้ขนาดตามต้องการจึงปล่อยเมาส์ (ลากเมาส์เข้าจะเป็นการลด ขนาด หากลากเมาส์ออกจะเป็นการเพิ่มขนาด)
  - 1. คลิกเลือกวัตถุที่ต้องการปรับขนาด

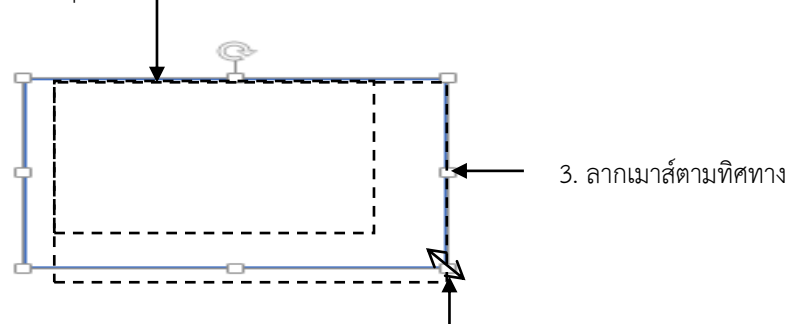

2. ชี้เมาส์ที่ปุ่มสี่เหลี่ยมปุ่มใดปุ่มหนึ่ง เมาส์จะเปลี่ยนเป็นรูปหัว

**ภาพที่ 6-2** แสดงขั้นตอนการปรับขนาดวัตถุ

### การคัดลอกวัตถุ

ในการวาดวัตถุลงบนเอกสาร หากผู้ใช้งานต้องการคัดลอกวัตถุที่วาดให้ได้หลายๆ ชิ้น สามารถ ทำได้โดยวิธีง่ายๆ ดังนี้

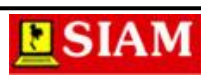

- 1. คลิกเลือกวัตถุที่ต้องการคัดลอก จะปรากฏปุ่มรอบๆ วัตถุ 8 จุด
- 2. กดปุ่ม Ctrl ที่แป้นพิมพ์ค้างไว้
- 3. ลากวัตถุไปยังตำแหน่งใหม่ จากนั้นจึงปล่อยเมาส์ แล้วจึงค่อยปล่อยปุ่ม Ctrl

## เครื่องมือการจัดรูปแบบวัตถุ

เมื่อผู้ใช้งานวาดวัตถุลงบนเอกสารเรียบร้อยแล้ว จะปรากฏ แท็บของ Drawing Tools สำหรับ ใช้ในการจัดรูปแบบวัตถุ ซึ่งแต่ละเครื่องมือมีการใช้งานดังนี้

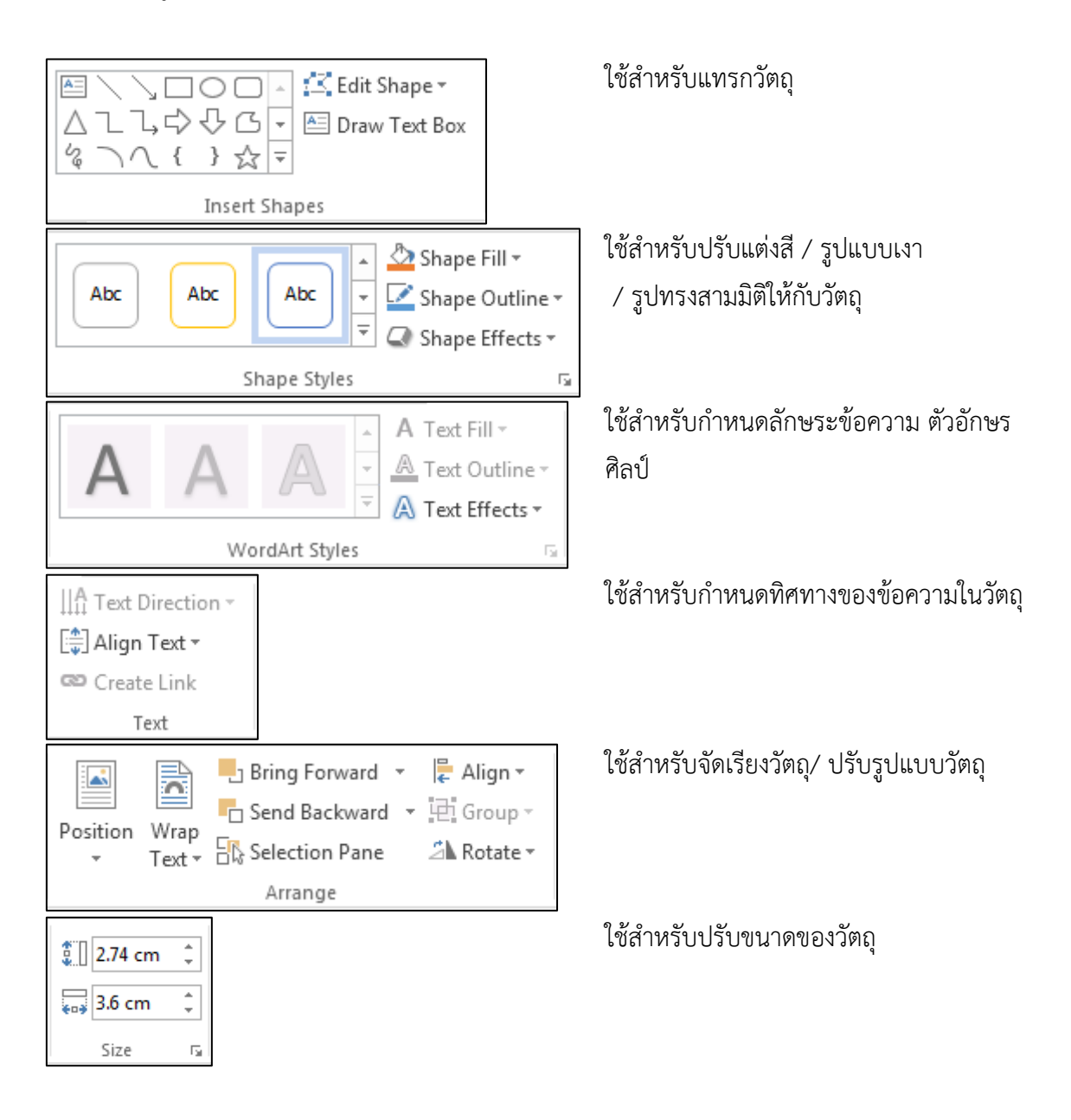

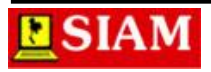

## การพิมพ์ข้อความแทรกในวัตถุ

วัตถุที่ผู้ใช้งานนำมาวาดนั้น หากไม่ใช้วัตถุที่เป็นแบบ Textbox หรือแบบ Callout จะไม่ สามารถพิมพ์ข้อความแทรกลงในวัตถุได้ แต่หากผู้ใช้งานต้องการพิมพ์ข้อความแทรกลงในวัตถุก็สามารถ ทำได้เช่นกัน ซึ่งมีขั้นตอนในการทำงาน ดังนี้

- 1. คลิกเลือกวัตถุที่ต้องการพิมพ์ข้อความแทรก จะปรากฏปุ่มรอบๆ วัตถุ
- คลิกเครื่องมือ Draw Text Boxใน Mail กลุ่มของ Insert Shapes จะปรากฏจัดแทรก ภายในกรอบวัตถุ
- 5-0 🗀 🗋 = w I Document1 - Microsoft Word HOME INSERT DESIGN PAGE LAYOUT REFERENCES MAILINGS REVIEW VIEW PDF Architect 🗌 🔿 📩 🖾 Edit Shape -🖄 Shape Fill 🔻 → 🗘 🗸 🔹 Draw Text Box Abc 🔀 Shape Outline -**\{}** ₹ Shape Effects • Insert Shapes 2. คลิกเครื่องมือ Edit 1. คลิกเลือกวัตถที่ต้องการพิมพ์ 3. พิมพ์ข้อความตามต้องการ

3. พิมพ์ข้อความตามต้องการ

**ภาพที่ 6-3** แสดงขั้นตอนการพิมพ์ข้อความแทรกลงในวัตถุ

## การกำหนดสีพื้นให้กับวัตถุด้วยเครื่องมือ Style

การวาดวัตถุในเบื้องต้นนั้น จะไม่มีการกำหนดสีให้กับวัตถุ ผู้ใช้งานจะต้องเป็นผู้กำหนด และ ตกแต่งเอง ซึ่งสามารถทำได้ดังนี้

- 1. คลิกเลือกวัตถุที่ต้องการกำหนดสีพื้น จะปรากฏปุ่มรอบๆ วัตถุ
- 2. คลิกเครื่องมือ Shape styles หรือเครื่องมือ Textbox styles
- 3. คลิกเลือกรูปแบบสีพื้นที่ต้องการ

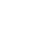

43

|   |          |          | Doo     | :ument1 | - Microsoft | Word   |      |                                       | DRAWING TOO                                     |                   |
|---|----------|----------|---------|---------|-------------|--------|------|---------------------------------------|-------------------------------------------------|-------------------|
|   | PAGE LAY | YOUT     | REFEREN | CES     | MAILINGS    | REVIEW | VIEW | PDF Architect                         | FORMAT                                          |                   |
|   | Abc      | Abc      | Abc     | Abc     | Abc         | Abc    | Abc  |                                       | Text Fill *<br>Text Outline *<br>Text Effects * |                   |
|   | Abc      | Abc      | Abc     | Abc     | Abc         | Abc    | Abc  | /ordArt Styles<br>7 · · · 8 · · · · 9 | Га<br>9 · i · 10 · i ·                          |                   |
| 1 | Abc      | Abc      | Abc     | Abc     | Abc         | Abc    | Abc  |                                       |                                                 |                   |
|   | Abc      | Abc      | Abc     | Abc     | Abc         | Abc    | Abc  | — 3. คลิกเชื่                         | ลือกรูปแบ                                       | บสีพื้นที่ต้องการ |
|   | Abc      | Abc      | Abc     | Abc     | Abc         | Abc    | Abc  |                                       |                                                 |                   |
|   | Abc      | Abc      | Abc     | Abc     | Abc         | Abc    | Abc  |                                       |                                                 |                   |
| L | Other    | Theme Fi | lls     |         |             |        | •    |                                       |                                                 |                   |

**ภาพที่ 6-4** แสดงขั้นตอนการกำหนดสีพื้นให้กับวัตถุด้วยเครื่องมือ Style

## การกำหนดสีพื้นให้กับวัตถุด้วยเครื่องมือ Fill

้นอกจากการกำหนดสีพื้นให้กับวัตถุด้วยเครื่องมือ Style แล้ว ผู้ใช้งานยังสามารถกำหนดสีพื้น ให้กับวัตถุเองโดยเครื่องมือ Fill ในกลุ่มเครื่องมือ Style ได้ โดยสามารถทำได้โดย

## การกำหนดสีพื้นแบบธรรมดา

- 1. คลิกเลือกวัตถุที่ต้องการกำหนดสีพื้น จะปรากฏปุ่มรอบๆ วัตถุ
- 2. คลิกเครื่องมือ Shape Fill 垫 Shape Fill -
- คลิกเลือกสีที่ต้องการ

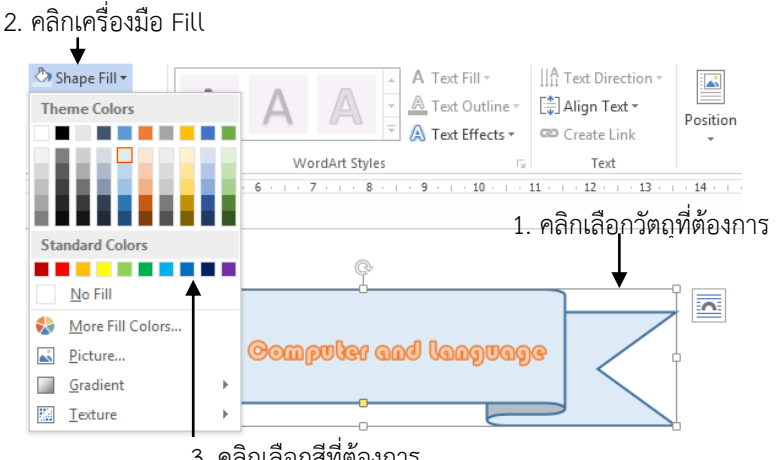

3. คลิกเลือกสีที่ต้องการ

ภาพที่ 6-5 แสดงขั้นตอนการกำหนดสีพื้นแบบธรรมดา

## การกำหนดสีพื้นแบบรูปภาพ

- 1. คลิกเลือกวัตถุที่ต้องการกำหนดสีพื้น จะปรากฏปุ่มรอบๆ วัตถุ
- 2. คลิกเครื่องมือ Shape Fill 垫 Shape Fill -

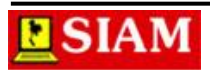

- 3. คลิกเลือกคำสั่ง Picture... จะปรากฏกล่องโต้ตอบ Select Picture
- 4. คลิกเลือกแหล่งเก็บรูปภาพที่ Look in:
- 5. คลิกเลือกรูปภาพที่ต้องการ
- 6. คลิกปุ่ม Insert

## การกำหนดสีพื้นแบบผสมสี หรือไล่เฉดสี

- 1. คลิกเลือกวัตถุที่ต้องการกำหนดสีพื้น จะปรากฏปุ่มรอบๆ วัตถุ
- 2. คลิกเครื่องมือ Shape Fill 垫 Shape Fill -
- 3. คลิกเลือกคำสั่ง Gradient →เลือกคำสั่ง More Gradient...
- 4. กำหนดรายละเอียดในบานหน้าต่างงานFormat Shape

## การกำหนดสีพื้นแบบพื้นผิว

- 1. คลิกเลือกวัตถุที่ต้องการกำหนดสีพื้น จะปรากฏปุ่มรอบๆ วัตถุ
- 2. คลิกเครื่องมือ Shape Fill 垫 Shape Fill -
- 3. คลิกเลือกคำสั่ง Texture →เลือกรูปแบบพื้นผิวที่ต้องการ
  - 2. คลิกเครื่องมือ

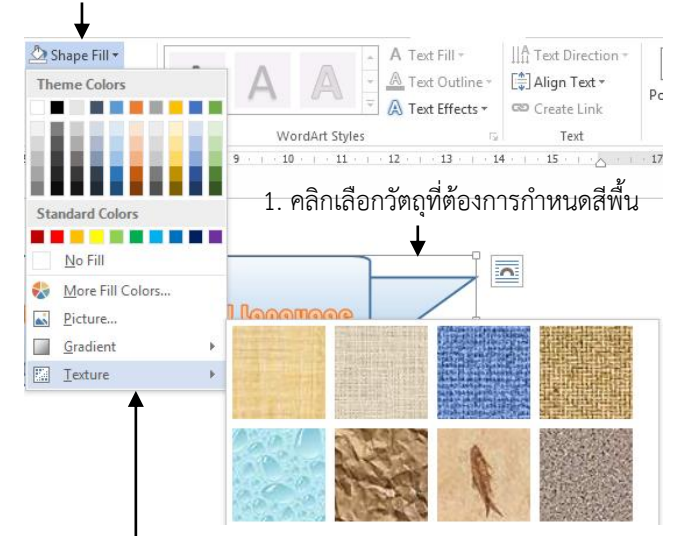

3. คลิกเลือกคำสั่ง Texture →เลือกรูปแบบพื้นผิวที่

**ภาพที่ 6-6** แสดงขั้นตอนการกำหนดสีพื้นแบบพื้นผิว

## การกำหนดเส้นให้กับวัตถุ

หากผู้ใช้ต้องการเปลี่ยนรูปแบบของเส้นให้กับสัตถุที่วาดใหม่ เช่น เปลี่ยนสีเส้น เปลี่ยนรูปแบบ เส้น หรือเปลี่ยนความหนาของเส้น ก็สามารถทำได้โดย

### การกำหนดสีเส้น

1. คลิกเลือกวัตถุที่ต้องการกำหนดสีเส้น จะปรากฏปุ่มรอบๆ วัตถุ

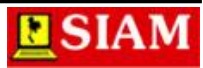

- 2. คลิกเครื่องมือ Shape Outline 🗹 Shape Outline 🔹
- 3. คลิกเลือกสีที่ต้องการ

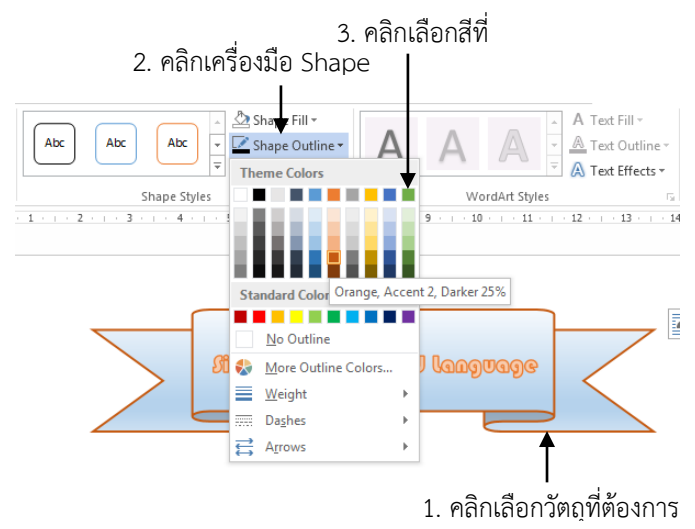

**ภาพที่ 6-7** แสดงขั้นตอนการกำหนดสีเส้น

## การใส่เงาให้กับวัตถุ

หากผู้ใช้งานต้องการเพิ่มลูกเล่นให้กับวัตถุที่วาดลงในเอกสารนั้น การใส่เงาให้กับวัตถุก็เป็น รูปแบบหนึ่งที่สามารถเพิ่มความน่าสนใจได้ โดยสามารถกำหนดเงาให้กับวัตถุได้ ดังนี้

- 1. คลิกเลือกวัตถุที่ต้องการใส่เงา จะปรากฏปุ่มรอบๆ วัตถุ
- 2. คลิกเครื่องมือ Shape Effects
- 3. คลิกเลือกรูปแบบเงาที่ต้องการ

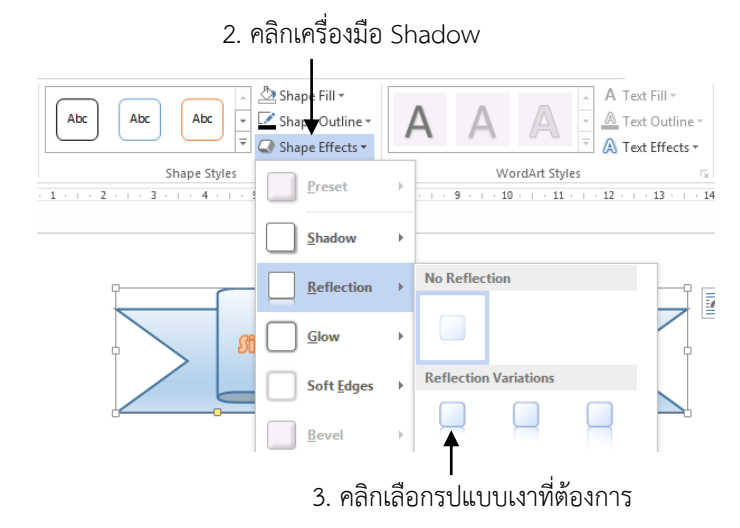

**ภาพที่ 6-8** แสดงขั้นตอนการใส่เงาให้กับวัตถุ

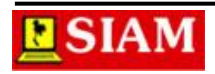

## การจัดลำดับวัตถุ

การวาดวัตถุลงบนเอกสารนั้นหากผู้ใช้งานวาดวัตถุชิ้นที่ 1 ลงไป และวาดวัตถุชิ้นที่ 2 ทับ จะทำ ให้วัตถุชิ้นที่ 1 ถูกวัตถุชิ้นที่ 2 ถูกบังกรณีที่วาดซ้อนทับกัน และหากผู้ใช้งานต้องการจัดลำดับของวัตถุ ใหม่ก็สามารถทำได้ ซึ่งมีขั้นตอนการทำงานดังนี้

- 1. คลิกเลือกวัตถุที่ต้องการจัดลำดับของวัตถุใหม่ จะปรากฏปุ่มรอบๆ วัตถุ
- คลิกเครื่องมือ Bring Forward Bring Forward r หรือคลิกเครื่องมือ Send Backward
   Send Backward r
- 3. คลิกเลือกรายการที่ต้องการ โดย
  - 3.1 Bring to Front : นำวัตถุส่งไปไว้ด้านหน้าสุด
  - 3.2 Bring Forward : นำวัตถุไปไว้ด้านหน้าโดยเลื่อนขึ้นครั้งละ 1 ลำดับ
  - 3.3 Bring in Front of Text : นำวัตถุไปไว้ด้านหน้าข้อความ
  - 3.4 Send to Back : นำวัตถุส่งไปไว้ด้านหลังสุด
  - 3.5 Send Backward : นำวัตถุไปไว้ด้านหลังโดยเลื่อนลงครั้งละ 1 ลำดับ
  - 3.6 Send Behind Text : นำวัตถุไปไว้ด้านหลังข้อความ

## การวางวัตถุในข้อความ

การนำวัตถุ หรือการนำรูปภาพต่างๆ มาแทรกในตำแหน่งเดียวกันกับข้อความนั้น จะเกิดปัญหา ในกรณีของการกระจายข้อความ เพื่อเป็นการแก้ปัญหาดังกล่าว ภายในโปรแกรมไมโครซอฟต์เวิร์ด เรา สามารถจัดวางวัตถุต่างๆ ให้รวมอยู่กับข้อความได้อย่างเหมาะสม โดยสามารถทำได้ดังนี้

- คลิกเลือกวัตถุที่ต้องการจัด<u>วาง จ</u>ะปรากฏปุ่มรอบๆ วัตถุ
- 2. คลิกเครื่องมือ Wrap Text
- 3. คลิกเลือกรูปแบบการจัดวางวัตถุ โดย
  - 3.1 In Line with Text : วัตถุจะถูกวางแนวเดียวกับข้อความ
  - 3.2 Square : วัตถุจะตัดข้อความออกเป็นแนวสี่เหลี่ยม
  - 3.3 Tight : วัตถุจะตัดกับข้อความออกตามส่วนเว้น ส่วนโค้งของวัตถุ
  - 3.4 Through : วัตถุจะตัดกับข้อความออก
  - 3.5 Top and Bottom :วัตถุจะตัดข้อความออกโดยแยกข้อความไว้ด้านบนกับด้านล่าง
  - 3.6 Behind Text : วัตถุจะอยู่ด้านหลังข้อความ
  - 3.7 In Front of Text : วัตถุจะอยู่ด้านหน้าข้อความ

## การจัดตำแหน่งวัตถุ

การสร้างวัตถุขึ้นมาในเอกสารนั้น หากผู้ใช้งานต้องการให้วัตถุแต่ชิ้นอยู่บนระนาบเดียวกันก็ สามารถทำได้ โดยการทำงานจะคล้ายๆ กับการจัดตำแหน่งของข้อความ ซึ่สามารถทำได้ดังนี้

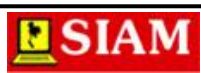

- 1. คลิกเลือกกลุ่มวัตถุที่ต้องการจัดตำแหน่ง จะปรากฏปุ่มรอบๆ วัตถุ
- 2. คลิกเครื่องมือ Align 투 Align -
- 3. คลิกเลือกรูปแบบการจัดตำแหน่งวัตถุโดย
  - 3.1 Align Left : จัดวางวัตถุทุกชิ้นชิดขอบซ้ายสุดของกลุ่มวัตถุ
  - 3.2 Align Center : จัดวางวัตถุทุกชิ้นอยู่กึ่งกลางของกลุ่มวัตถุ ในแนวนอน
  - 3.3 Align Right :จัดวางวัตถุทุกชิ้นชิดขอบขวาสุดของกลุ่มวัตถุ
  - 3.4 Align Top : จัดวางวัตถุทุกชิ้นชิดขอบบนสุดของกลุ่มวัตถุ
  - 3.5 Align Middle : จัดวางวัตถุทุกชิ้นอยู่กึ่งกลางของกลุ่มวัตถุ ในแนวตั้ง
  - 3.6 Align Bottom : จัดวางวัตถุทุกชิ้นชิดขอบล่างสุดของกลุ่มวัตถุ

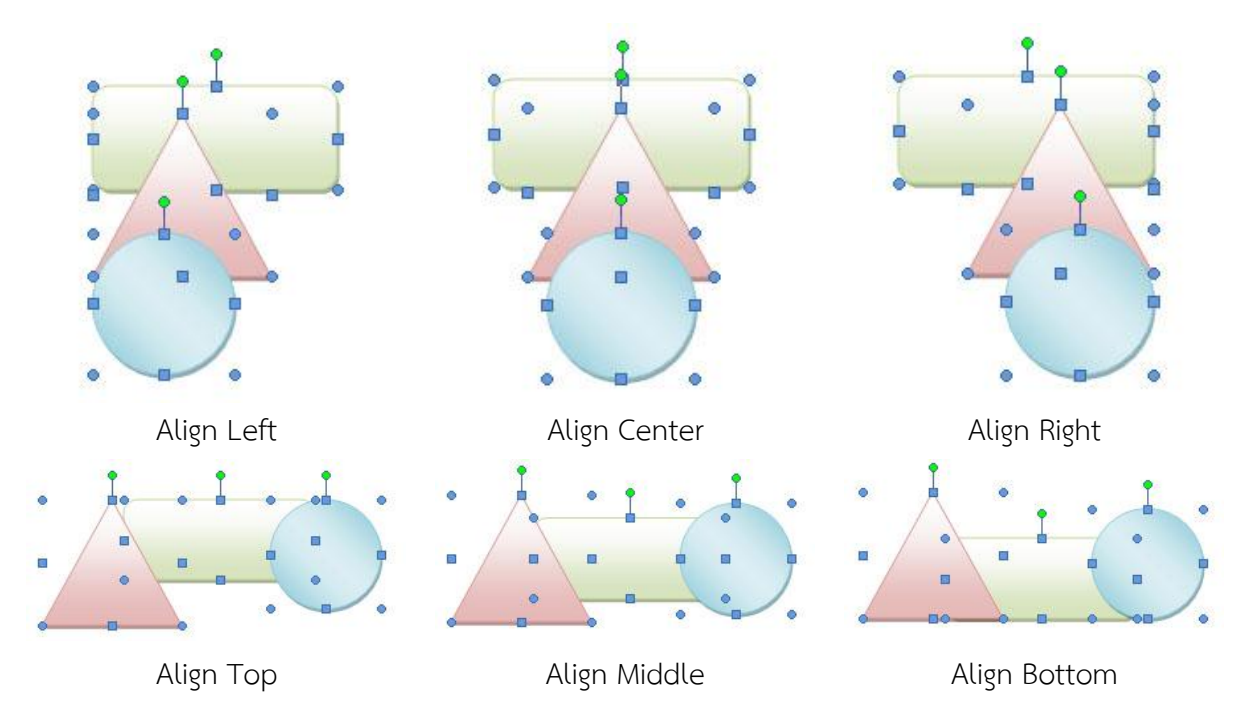

### **ภาพที่ 6-9** แสดงตัวอย่างการจัดตำแหน่งวัตถุ

### การรวมกลุ่มวัตถุ

วัตถุที่ผู้ใช้งานสร้างบางครั้งอาจไม่ได้เกิดจากการนำวัตถุชิ้นเดียวมาสร้างออกเป็นภาพ ซึ่งก็ อาจจะเกิดจากวัตถุหลายๆ ชิ้น ในกรณีที่หากผูใช้งานสร้างไว้แล้ว และต้องการนำวัตถุต่างๆ มารวมเป็น กลุ่มเดียวกัน เพื่อป้องกันการเคลื่อนย้าย เราสามารถรวมกลุ่มวัตถุต่างๆ เหล่านั้นได้ ดังนี้

- 1. คลิกเลือกกลุ่มวัตถุที่ต้องการรวมกลุ่ม จะปรากฏปุ่มรอบๆ วัตถุ
- 2. คลิกเครื่องมือ Group 🖽 Group →เลือกคำสั่ง Group

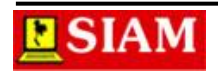

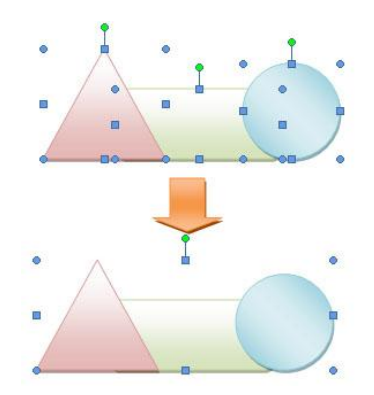

### ภาพที่ 6-10 แสดงตัวอย่างการรวมกลุ่มวัตถุ

### การยกเลิกการรวมกลุ่มวัตถุ

หากผู้ใช้งานต้องการยกเลิกการรวมกลุ่มของวัตถุก็สามารถทำได้เช่นกัน ซึ่งมีขั้นตอนในการ ทำงานดังนี้

- 1. คลิกเลือกกลุ่มวัตถุที่ต้องการรวมกลุ่ม จะปรากฏปุ่มรอบๆ วัตถุ
- 2. คลิกเครื่องมือ Group 🖻 Group 🔿 เลือกคำสั่ง Ungroup

### การหมุนและการพลิกวัตถุ

โดยปกติวัตถุแต่ละชิ้นเราสามารถหมุนวัตถุได้เครื่องมือ 💽 โดยการขยับเมาส์ แต่หาก ผู้ใช้งานต้องการพลิกด้านของวัตถุก็จะเป็นจะต้องใช้เครื่องมือเข้ามาช่วยในการทำงาน ซึ่สามารถทำได้ ดังนี้

- 1. คลิกเลือกกลุ่มวัตถุที่ต้องการพลิกวัตถุ จะปรากฏปุ่มรอบๆ วัตถุ
- 2. คลิกเครื่องมือ Rotate 🖾 Rotate 🗸
- 3. คลิกเลือกรูปแบบการพลิกวัตถุโดย
  - 3.1 Rotate Right 90° : หมุนพลิกด้านซ้าย 90 องศา
  - 3.2 Rotate Left 90° : หมุนพลิกด้านขวา 90 องศา
  - 3.3 Flip Vertical : หมุนพลิกตามแนวตั้ง
  - 3.4 Flip Horizontal : หมุนพลิกตามแนวนอน

### การแทรกรูปภาพกราฟิก

การแทรกรูปภาพกราฟิกใส่ลงในเอกสารสามารถทำได้ 2 รูปแบบ คือ การแทรกภาพจาก แฟ้มข้อมูลที่ผู้ใช้งานมีอยู่ การแทรกรูปภาพสำเร็จของโปรแกรมไมโครซอฟต์เวิร์ด หรือ Clip Art ซึ่ง สามารถทำได้ดังนี้

### วิธีที่ 1 การแทรกภาพจากแฟ้ม

- 1. คลิกเลือก แท็บ Insert
- 2. คลิกเลือกเครื่องมือ Pictureจะปรากฏกล่องโต้ตอบ Insert Picture

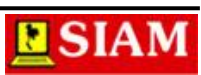

- 3. คลิกเลือกแหล่งเก็บรูปภาพที่ Look in
- 4. คลิกเลือกรูปภาพที่ต้องการ
- 5. คลิกปุ่ม Insert

3. คลิกเลือกแหล่งเก็บรูปภาพ

4. คลิกเลือกรูปภาพที่ต้องการ I

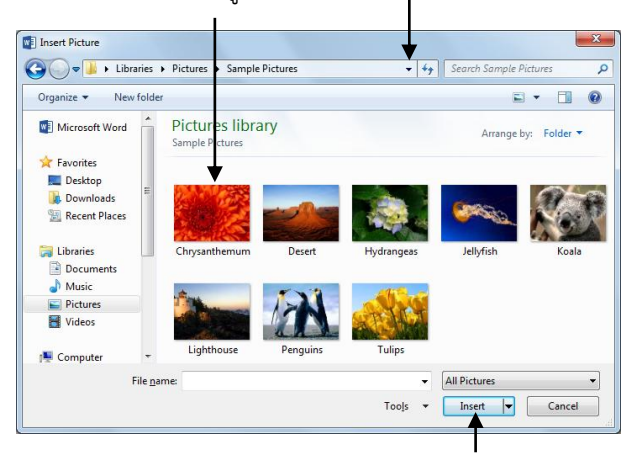

5.คลิกปุ่ม Insert

ภาพที่ 6-11 แสดงขั้นตอนการแทรกภาพจากแฟ้ม

### วิธีที่ 2 การแทรกภาพจาก Online Picture

- 1. คลิก แท็บ Insert
- 2. คลิกเลือกเครื่องมือ Online Picture จะปรากฏหน้าจอการโหลดรูปภาพออนไลน์
- 3. พิมพ์คำค้นหารูปภาพที่ต้องการจากช่องการค้นหา
- 4. คลิกเลือกรูปภาพ → คลิกปุ่ม Insert

#### การแทรก Smart Art

SmartArt เป็นเครื่องมือตัวใหม่ที่เพิ่มเข้ามาให้ชุด Office 2007 ซึ่ง SmartArt จะมีเครื่องมือ ย่อยอยู่ภายในที่ใช้ในการสร้างงานกราฟิกประกอบเอกสาร ผู้ใช้งานสามารถเรียกใช้เครื่องมือ SmartArt ได้จากแถบ แท็บ Insert

คลิกเลือกแท็บ Insert

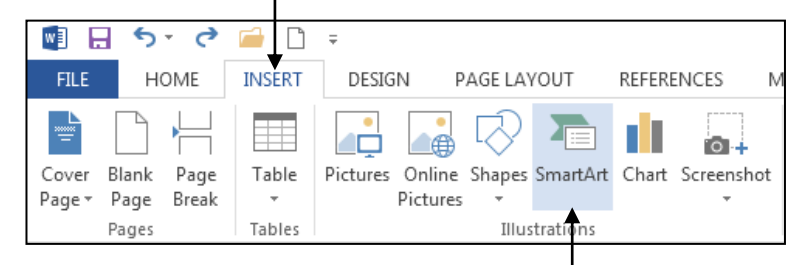

คลิกเลือกเครื่องมือ Smart Art

**ภาพที่ 6-12** แสดงการเรียกใช้งานเครื่องมือ Smart Art

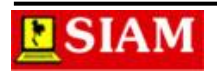

## การสร้างอักษรศิลป์

Word Art หรืออักษรศิลป์ เป็นรูปแบบของตัวอักษรที่ถูกออกแบบให้มีความสวยงาม มีไว้ สำหรับตกแต่งเอกสารให้มีชีวิตชีวามากขึ้น ซึ่งในโปรแกรมไมโครซอฟต์เวิร์ดจะมีปุ่มคำสั่ง Word Art สำหรับสร้างอักษรศิลป์โดยเฉพาะ ซึ่งขั้นตอนการสร้างอักษรศิลป์มีดังนี้

- 1. คลิกเลือก แท็บ Insert
- 2. คลิกเลือกเครื่องมือ Word Art →เลือกรูปแบบอักษรศิลป์
- 3. พิมพ์ข้อความอักษรศิลป์ที่ต้องการ

1. คลิกเลือกแท็บ

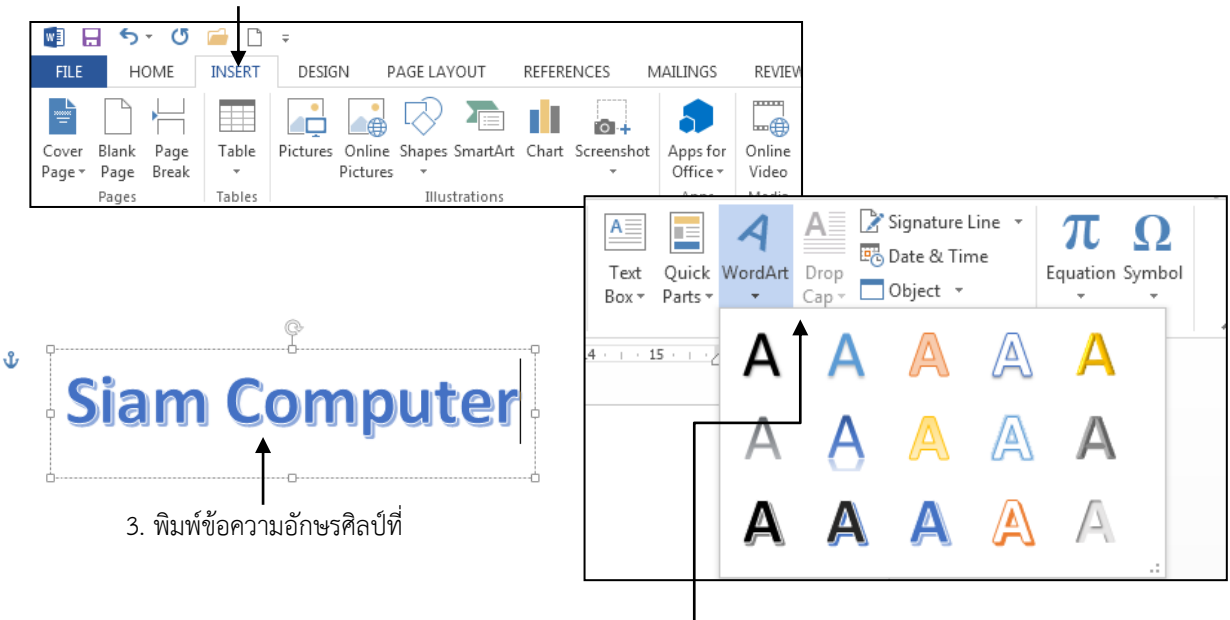

2. คลิกเลือกเครื่องมือ Word Art →เลือกรูปแบบอักษรศิลป์

ภาพที่ 6-13 แสดงขั้นตอนการสร้างอักษรศิลป์

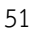

# หน่วยที่ 7 การตั้งค่ากระดาษ และการพิมพ์เอกสารทางเครื่องพิมพ์

หลังจากที่แก้ไขและตกแต่งเอกสารจนเป็นที่พอใจแล้ว ขั้นตอนต่อไปที่เราจะต้องเรียนรู้ก็คือ การพิมพ์เอกสารให้มีรูปแบบตามที่ต้องการ ในโปรแกรม Microsoft Word เราสามารถกำหนด รายละเอียดการพิมพ์ เช่น ขนาดกระดาษที่ใช้ ลักษณะการจัดวางข้อมูลบนหน้ากระดาษ รวมไปถึง ข้อความที่พิมพ์ตรงส่วนหัวกระดาษ และท้ายกระดาษได้อย่างง่ายดาย

## การกำหนดรายละเอียดเกี่ยวกับการพิมพ์

เราสามารถกำหนดรายละเอีนดเกี่ยวกับการพิมพ์ก่อนการสั่งพิมพ์ได้จากคำสั่ง สำหรับการ กำหนดรายละเอียดเกี่ยวกับการพิมพ์นั้น เราสามารถกำหนดรายละเอียดในด้านต่างๆ ดังนี้

### การกำหนดขนาดระยะขอบ (Margins) และตำแหน่งของข้อมูลในกระดาษ

งานที่พิมพ์ออกมานั้นจะมีตำแหน่งขอบมุมต่างๆ ที่เราสามารถกำหนดได้ ถ้าข้อมูลที่พิมพ์มี ปริมาณน้อยกว่า 1 หน้ากระดาษ เราสามารถกำหนดตำแหน่งการวางข้อมูลในกระดาษได้ด้วยว่า ต้องการให้ชิดขอบกระดาษด้านซ้าย หรือด้านขวา หรือให้อยู่ตรงกลาง ซึ่งการกำหนดค่าต่างๆ นั้นมี ขั้นตอนในการทำงานดังนี้

- 1. คลิกเลือก แท็บ Page Layout
- คลิกเลือกเครื่องมือ Margins →เลือกคำสั่ง Custom Margins... จะปรากฏกล่องโต้ตอบ
   Page Setup (กรณีที่ต้องการรูปแบบ Margins ที่มีให้เลือกสามารถคลิกรูปแบบได้เลย)
- 3. กำหนดระยะขอบกระดาษที่ต้องการในช่อง Margins
  - 3.1 Top: ขอบด้านบน
  - 3.2 Bottom: ขอบด้านล่าง
  - 3.3 Left: ขอบด้านซ้าย
  - 3.4 Right: ขอบด้านขวา
- กำหนดการเผื่อกระดาษไว้สำหรับเข้าเล่มในช่อง Gutter และกำหนดตำแหน่งการเข้าเล่มที่ Gutter Position
- 5. กำหนดแนวการพิมพ์ที่ Orientation
  - 5.1 Portrait: การพิมพ์ตามแนวตั้งของกระดาษ
  - 5.2 Landscape: การพิมพ์ตามแนวนอนของกระดาษ
- 6. คลิกปุ่ม OK

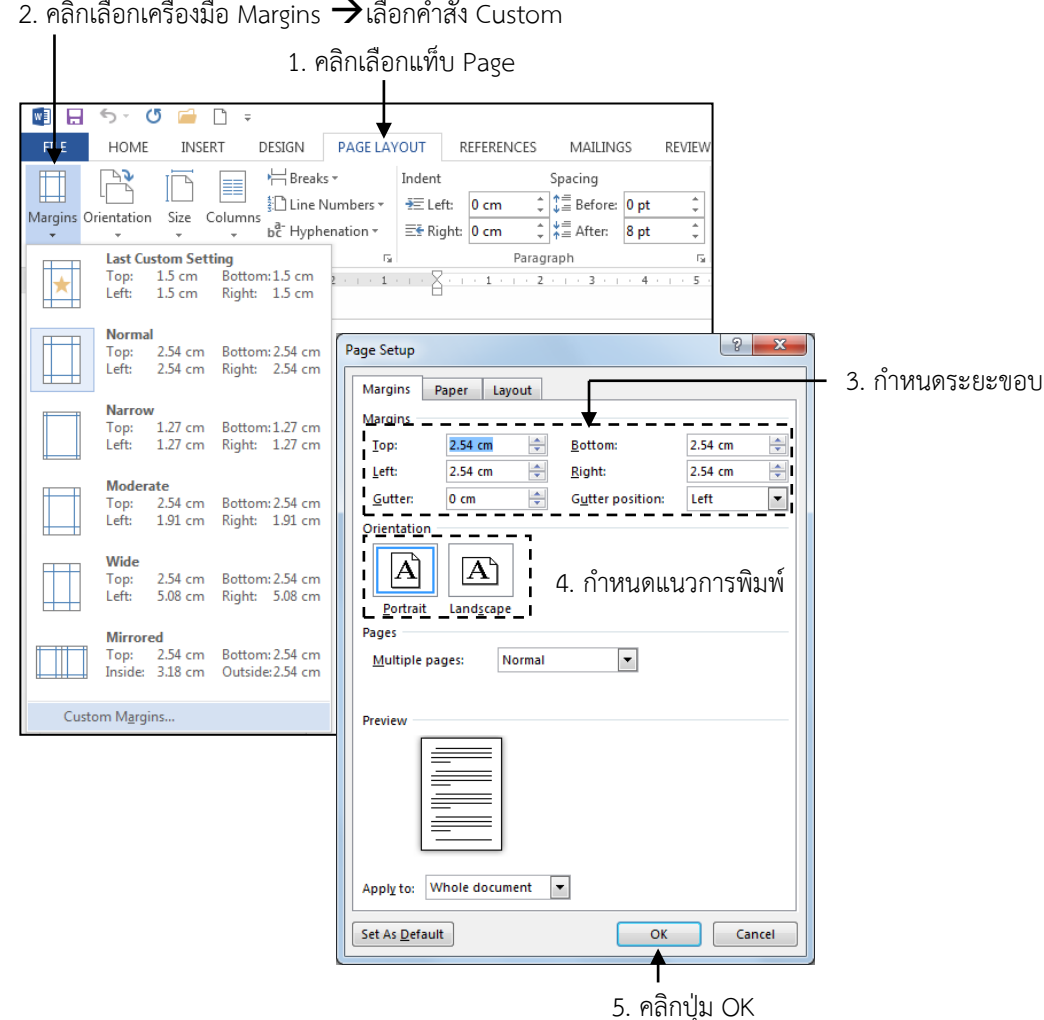

2. คลิกเลือกเครื่องมือ Margins →เลือกคำสั่ง Custom

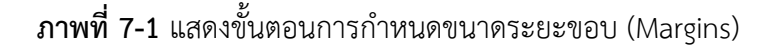

#### การกำหนดขนาดกระดาษ (Paper Size)

้นอกจากการเว้นระยะขอบกระดาษ และการกำหนดตำแหน่งในการวางกระดาษแล้ว ขนาด กระดาษก็ถือเป็นสิ่งจำเป็นที่เราจะต้องกำหนด เนื่องจากการพิมพ์เอกสารนั้นอาจมีขนาดกระดาษที่ไม่ เท่ากัน ซึ่งเราสามารถกำหนดขนาดกระดาษได้ดังนี้

- 1. คลิกเลือก แท็บ Page Layout
- 2. คลิกเลือกเครื่องมือ Size 🗲เลือกคำสั่ง More Paper Size... จะปรากฏกล่องโต้ตอบ Page Setup (กรณีที่ต้องการรูปแบบ Paper Size ที่มีให้เลือกสามารถคลิกรูปแบบ ดังกล่าวได้เลย)
- 3. คลิกเลือกขนาดของกระดาษที่ต้องการในช่อง Paper Size หรือกำหนดความกว้าง และ ความยาวของกระดาษเองที่ Width และ Height
- 4. คลิกปุ่ม OK

53

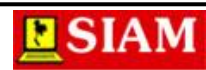

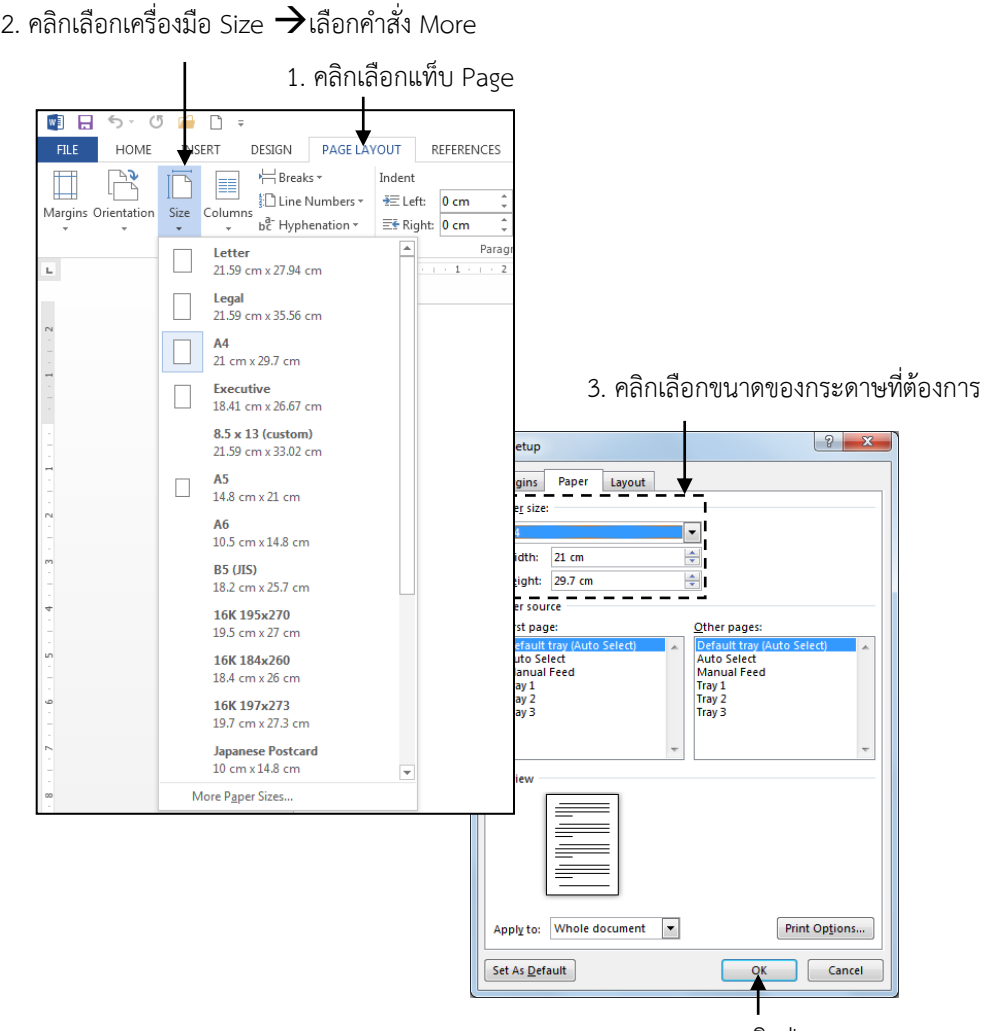

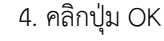

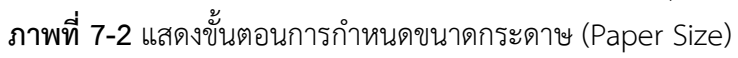

### การใส่ข้อความในหัวกระดาษ และท้ายกระดาษ

ในเอกสารที่เป็นหัวจดหมายหรือคู่มือ เราจะเห็นข้อความที่เป็นชื่อบท ลำดับหน้า วันที่ หรือโล โก้ที่เป็นสัญลักษณ์ของบริษัท ปรากฏที่หัวกระดาษและท้ายกระดาษทุกหน้า ซึ่งในโปรแกรม Microsoft Word เราสามารถกำหนดหัวกระดาษ (Header) และท้ายกระดาษ (Footer) ได้ง่าย นอกจากนั้นเรายัง สามารถกำหนดรูปแบบการแสดงหัวกระดาษ และท้ายกระดาษได้ตามต้องการ เช่น กำหนดให้ปรากฏ เฉพาะหน้าแรกของเอกสาร หรือปรากฏในหน้าคู่หรือหน้าคี่ เป็นต้น

### การใส่ข้อความหัวกระดาษ

- 1. คลิกเลือก แท็บ Insert
- 2. คลิกเลือกเครื่องมือ Header →เลือกคำสั่ง Edit Header
- 3. พิมพ์ข้อความ หรือเลือกรูปแบบที่ต้องการจากเครื่องมือ
- 4. คลิกปุ่ม Close Header and Footer

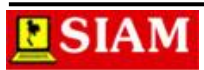

| . คลิกเลือกแท็บ<br>                                                                                                    | 2. คลิกเลือกเครื่องมี                                                                                                    | มือ Header →เลือกคำสั่ง                                                                                                    |
|----------------------------------------------------------------------------------------------------|----------------------------------------------------------------------------------------------------|----------------------------------------------------------------------------------------------------|
| DESIGN PAGE LAYOUT REFE<br>Table Petrores Online Super SmartAr Chart<br>Petrores Online Super SmartAr Chart<br>Petrores Online Super Super Supe | Document5 - Microsoft Word<br>ENCE MAILINGS ERGEW VEW PDF Architect<br>Screenhoot Appifor Online Hypefinik Bookmark Cross-<br>Office- Webs Units<br>2 2 3 3 4 5 5 5 1 7 8 9 9 10                                                                                                    | Blank (Three Columns)       Parter       Dented                                                                                                    |
|                                                                                                    | PILE       HOME       INSERT       DESIGN       PAGE LAVOUT       RE         Header       Footer       Page       Date & Document       Quick       Pictures       Online         Header & Footer       Page       Date & Document       Quick       Pictures       Online         Header & Footer       Page       Date & Document       Quick       Pictures       Online         Header & Footer       Imme       Imme       Imme       Imme       Siarr         Siarr       Siarr       Siarr       Siarr       Siarr | Facet (tiven Page)       HEADER & FOOTER TOOLS         Decument5 - Microsoft Word       HEADER & FOOTER TOOLS         EFFERENCES       MAILINKS         EFFERENCES       MAILINKS         Footer       Footer         DESIGN       DESIGN         DESIGN       DESIGN         DESIGN       DESIGN         Design Devices       Different Ddd & Even Pages         Footer from Bottom:       L25 cm :         Cocke       Header         Footer from Bottom:       L25 cm :         Cocke       Footer from Bottom:         L = 2 - 3 it 4 - 5 it 6 - 7 it 2 - 10 - 114 - 12 - 133 - 14 - 15 it 3 - 10 - 17 - 18         m Computed |
|                                                                                                    |                                                                                                    | <ul> <li>4. คลิกปุ่ม Close Header and Foo</li> </ul>                                                                                                    |

3. พิมพ์ข้อความ หรือเลือกรูปแบบที่ต้องการจาก

## **ภาพที่ 7-3** แสดงขั้นตอนการใส่ข้อความหัวกระดาษ

### การใส่ข้อความท้ายกระดาษ

- 1. คลิกเลือก แท็บ Insert
- 2. คลิกเลือกเครื่องมือ Footer →เลือกคำสั่ง Edit Footer
- 3. พิมพ์ข้อความ หรือเลือกรูปแบบที่ต้องการจากเครื่องมือ
- 4. คลิกปุ่ม Close Header and Footer

### การยกเลิกข้อความหัวกระดาษ หรือท้ายกระดาษ

- 1. คลิกเลือก แท็บ Insert
- คลิกเลือกเครื่องมือ Header →เลือกคำสั่ง Remove Header หรือ คลิกเลือกเครื่องมือ
   Footer →เลือกคำสั่ง Remove Footer

### เครื่องมือหัวกระดาษและท้ายกระดาษ

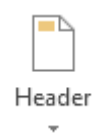

แทรกข้อความหัวกระดาษ

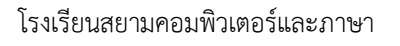

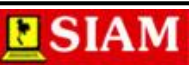

|          | แทรกข้อความท้ายกระดาษ          |
|----------|--------------------------------|
| Footer   |                                |
| +        |                                |
| #        | แทรกเลขหน้า                    |
| Page     |                                |
| Number - |                                |
|          | แทรกวันที่ และเวลา             |
| Date &   |                                |
| Time     |                                |
|          | แทรรายละเอียดของเอกสาร         |
| Document |                                |
| Info -   |                                |
|          | แทรกข้อความที่โปรแกรมเตรียมไว้ |
| Quick    |                                |
| Parts 👻  |                                |
|          | แทรกรูปภาพจากแฟ้ม              |
| Pictures |                                |
|          | แทรกรูปภาพออนไลน์              |
| Online   |                                |
| Pictures |                                |
|          |                                |

## การใส่กรอบหน้ากระดาษ

ในการตกแต่งเอกสารให้สวยงามนอกจากจะแทรกรูปภาพ หรือตกแต่งด้วยอักษรศิลป์ต่างๆ แล้ว เรายังสามารถเพิ่มกรอบของหน้ากระดาษได้อีกด้วย ซึ่งสามารถทำได้ดังนี้

- 1. คลิกเลือก แท็บ Design
- 2. คลิกเลือกเครื่องมือ Page Borders จะปรากฏกล่องโต้ตอบ Border and Shading
- 3. กำหนดรายละเอียดในป้าย Page Borders ดังนี้
  - 3.1 Style: เลือกรูปแบบเส้น
  - 3.2 Color: เลือกสีเส้น
  - 3.3 Width: กำหนดความหนา
  - 3.4 Art: เลือกรูปแบบกรอบด้วยภาพศิลป์
- 4. คลิกปุ่ม OK

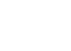

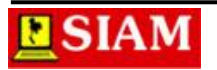

| 1. คลิกเลีย                                                                                                    | อกแท็ | บ Des                                                                                                    | ign                                                                                                    |                                                                                      |                                                                                                    |                                                                                                    |                                                                                                    |                                                                      |                                                                                                    |                                         |                                                    |                                                                                                    |                |                 |                |
|----------------------------------------------------------------------------------------------------|-------|----------------------------------------------------------------------------------------------------|----------------------------------------------------------------------------------------------------|--------------------------------------------------------------------------------------|----------------------------------------------------------------------------------------------------|----------------------------------------------------------------------------------------------------|----------------------------------------------------------------------------------------------------|----------------------------------------------------------------------|----------------------------------------------------------------------------------------------------|-----------------------------------------|----------------------------------------------------|----------------------------------------------------------------------------------------------------|----------------|-----------------|----------------|
| DESIGN                                                                                                    | PAG   | E LAYOL                                                                                                    | JT                                                                                                    | REFE                                                                                 | RENCES                                                                                                    | 5 N                                                                                                    | IAILINGS                                                                                                    | RE                                                                   | /IEW                                                                                                    | VIEW                                    | PD                                                 | )F Architec                                                                                                    |                |                 |                |
| TILLE<br>Hosting 1<br>In the first state of the state of the | Title | e gilelevisials kens<br>contrata with the<br>depend the other                                                                   | TITLE<br>HEADING 1<br>In the Insert Mark<br>been beauting in the<br>perificiency of the period<br>set of the second limit<br>forware set there are                                 | e gallestes invlusie<br>naf ta suo ofinie<br>naf praz discamenti<br>dinien to inanti | T<br>HEADING1<br>In the mast rule<br>free visual and the<br>free second lands of<br>an through the second<br>free second lands of<br>an entry second lands of<br>an entry second lands of<br>an entry second lands of<br>an entry second lands of<br>an entry second lands of<br>an entry second lands of<br>an entry second lands of<br>an entry second lands of<br>an entry second lands of<br>an entry second lands of<br>a second lands of an entry second<br>lands of a second lands of<br>a second lands of a second lands of<br>a second lands of a second lands of a second lands of<br>a second lands of a second lands of a second lands of<br>a second lands of a second lands of a second lands of a second lands of<br>a second lands of a second lands of a second lands of a second lands of<br>a second lands of a second lands of a s | itle<br>, the gallates include<br>and is constitute and<br>moment ballacture<br>research ballacture<br>are pages, and other<br>sectors                | Title<br>1 Headers 1<br>not be toor to be agliette<br>not to too to be agliette<br>not to too too be agliette<br>too on too too geliette to<br>feasure on these geliette to | Title<br>Heading<br>arclude<br>offeren<br>restricted<br>ment<br>heat | 3<br>et lial, De galleste Jack<br>an draged to coolites<br>will tot if your docum<br>et lines galantes to mand-<br>date, former, lite, ower | TIT<br>Heading<br>1985 Reference for an | LE<br>Ng 1<br>Released to here<br>all der with the | Title<br>Hooling 1<br>In the locar tai, for galaxies<br>near the sound state of the coord<br>arthr the count of the regulation tare<br>Parameter from galaxies tare |                |                 | Si             |
|                                                                                                    |       | History I<br>for the result too, the gat<br>that any direction of your data<br>free galaxies to have a<br>bottom, tool, cover a | TITLE<br>solution and advances<br>and advances of<br>a solution, location<br>of a solution, location<br>of a solution, location<br>of a solution, location<br>of a solution of the | Title                                                                                | PEADING 1<br>Ordensette,<br>the petrosette,<br>the petrosette<br>despecto                                                                                                    | Title<br>Monadeg 1<br>Die die beerk sich, die gefa<br>dae and stehel gesche dae and<br>die er welfenie in besch sich<br>die er welfenie in besch sich | ni indah kor<br>kata ah kor<br>ita Anala.                                                                                                    | Colors                                                               | A<br>Fonts                                                                                                    | Parag<br>Effec<br>Set a                 | graph<br>ts •<br>s Defa                            | Spacing ▼<br>ult                                                                                                    | Watermark<br>• | Page<br>Color • | Page<br>Border |

3. กำหนดรายละเอียดในป้าย Page

| Borders and Shading |                       | 5 ×                                                       |
|---------------------|-----------------------|-----------------------------------------------------------|
| Borders Page Bo     | order <u>S</u> hading |                                                           |
| Setting:            | St <u>y</u> le:       | Preview                                                   |
| None                |                       | Click on diagram below or<br>use buttons to apply borders |
| Вох                 |                       |                                                           |
| Sh <u>a</u> dow     | <sub>+</sub>          |                                                           |
| 3-D                 | <u>C</u> olor:        |                                                           |
|                     | Automatic             |                                                           |
| C <u>u</u> stom     | ½ pt ▼                | Apply to:                                                 |
|                     | A <u>r</u> t:         | Whole document                                            |
|                     | (none) 👻              | Options                                                   |
|                     |                       | OK Cancel                                                 |
|                     |                       | T                                                         |
|                     |                       | 4. คลิกปุ่ม OK                                            |

2. คลิกเลือกเครื่องมือ Page Borders

**ภาพที่ 7-4** แสดงขั้นตอนการใส่กรอบหน้ากระดาษ

## การแสดงเอกสารก่อนพิมพ์และการพิมพ์เอกสารออกทางเครื่องพิมพ์

การแสดงเอกสารก่อนพิมพ์ หรือ Print Preview เป็นการตรวจสอบข้อความในเอกสารก่อน พิมพ์ โดยจะแสดงหน้าจอ ผลลัพธ์ที่ได้จะเหมือนพิมพ์ออกทางเครื่องพิมพ์ทุกประการ เพื่อให้เราสามารถ ตรวจสอบความถูกต้อง และแก้ไขข้อผิดพลาดก่อนได้ก่อนพิมพ์จริง ทำให้ไม่สิ้นเปลืองกระดาษซึ่ง สามารถทำได้โดย

- 1. คลิกที่แท็บ File→เลือกคำสั่ง Print
- 2. กำหนดรายละเอียดการสั่งพิมพ์
- 3. คลิกปุ่ม Print

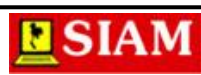

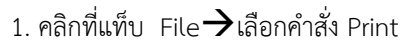

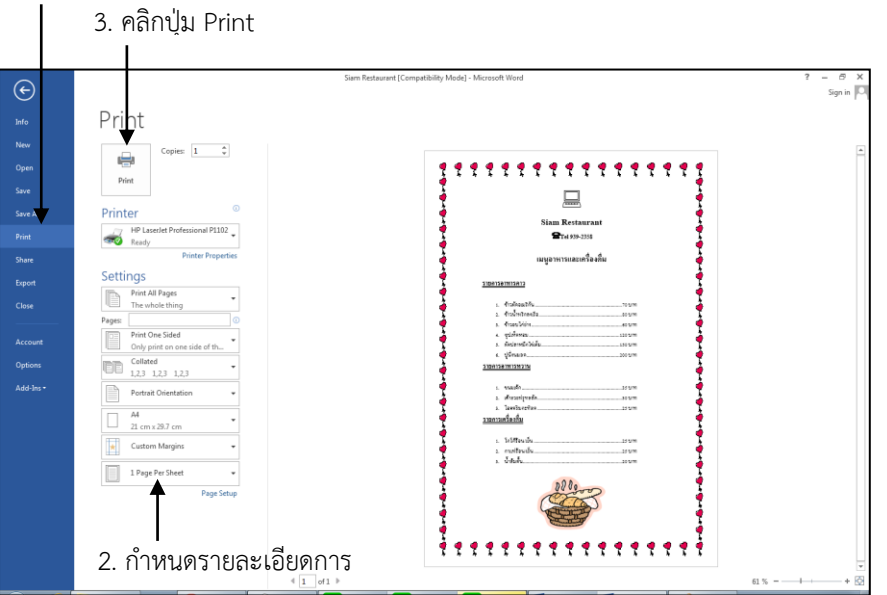

**ภาพที่ 7-5** ขั้นตอนการแสดงเอกสารก่อนพิมพ์ / สั่งพิมพ์

## การตั้งค่าเพิ่มเติม (Setting)

Print All Pages = กำหนดการพิมพ์ Print one Sided = เลือกพิมพ์ด้าน Collated = เรียงชุด Portrait Orientation = กำหนดแนวการวางกระดาษ A4 = เลือกขนาดกระดาษ Custom Margins = กำหนดระยะกระดาษ 1 Page per Sheet = เลือกรูปแบบการพิมพ์

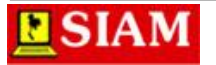